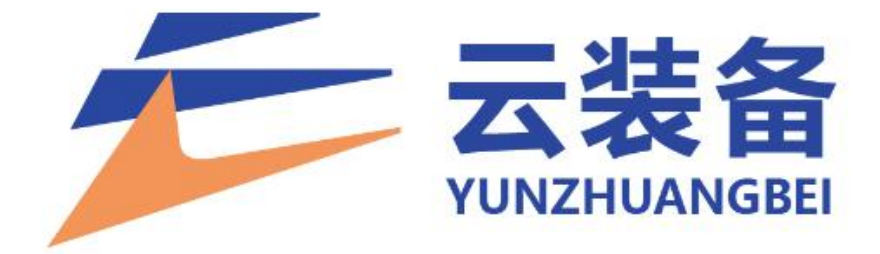

# 设备供应商使用手册

2023年5月

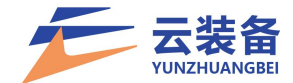

| 一、用户注册、登录                         | 1  |
|-----------------------------------|----|
| (一)进入云装备平台首页                      | 1  |
| (二) 免费注册                          | 1  |
| (三) 登录                            | 1  |
| (四) 找回密码                          | 2  |
| 二、企业入驻                            | 4  |
| (一)进入云装备平台首页                      | 4  |
| (二)进入企业入驻页面                       | 4  |
| (三)填写企业基本信息                       | 5  |
| (四)填写开户信息、上传授权书                   | 6  |
| (五) 提交平台审核                        | 8  |
| (六)审核通过                           | 8  |
| (七)进入企业中心                         | 9  |
| (八)契约锁认证                          | 9  |
| 三、设备录入                            | 13 |
| (一)进入首页,选择企业                      | 13 |
| (二)点击右上角企业中心,进入企业管理中心             | 14 |
| (三)添加设备                           | 14 |
| (四)设备修改删除                         | 16 |
| 四、租赁需求                            | 17 |
| (一)需求查看及报价                        | 17 |
| 1. 登录云装备平台首页,进入设备租赁模块查看正在报价中的需求信息 | 17 |
| 2. 点击"查看详情"按钮查看需求信息               | 17 |
| 3.报价                              |    |
| 4.报价收费详情                          | 20 |
| (二)查看已报价信息                        | 21 |
| 1. 进入企业中心                         | 21 |
| 2.进入"租赁中心-租赁列表"                   | 21 |
| 3.点击"详情",查看报价情况                   | 22 |
| 4.修改报价信息                          | 22 |
| 5.取消报价                            | 23 |

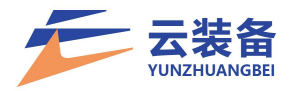

|    | 6.调价       | 23 |
|----|------------|----|
| 五、 | 、合同与结算     | 25 |
|    | (一) 合同签订   | 25 |
|    | (二) 结算     |    |
| 六、 | ,用户管理      |    |
|    | (一) 添加用户   |    |
|    | (二) 编辑用户   |    |
|    | (三) 删除用户   |    |
| 七、 | 、角色管理      |    |
|    | (一)添加系统角色  |    |
|    | (二) 编辑角色   |    |
|    | (三) 删除角色   |    |
| 八、 | . 企业管理     |    |
|    | (一) 企业信息变更 | 34 |
|    | (二) 企业转让   | 35 |

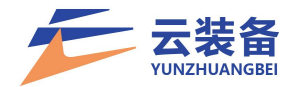

#### 一、用户注册、登录

平台对 IE10 以下的浏览器兼容性较差,建议使用谷歌浏 览器登录平台。

(一)进入云装备平台首页

首页地址:

| https://v          | WWW.  | yunz | huang | gbei. | com/ |                 |       |
|--------------------|-------|------|-------|-------|------|-----------------|-------|
| 息好,请 (登录)   [免费注册] | 手机端下载 | 1    |       |       |      |                 | 企业入驻▼ |
| テマ装备               | 首页    | 设备租赁 | 材料租赁  | 在线商城  | 金融服务 | 设备需求 ~   请输入关键字 | 搜索    |
| 智能                 | 化     |      |       |       |      |                 |       |
| 人工智能               |       | 物联网  |       | 大数据   |      |                 |       |
|                    |       |      |       |       |      | Ž.              | 云装备   |

(二)免费注册

点击左上角"免费注册"按钮进行注册。

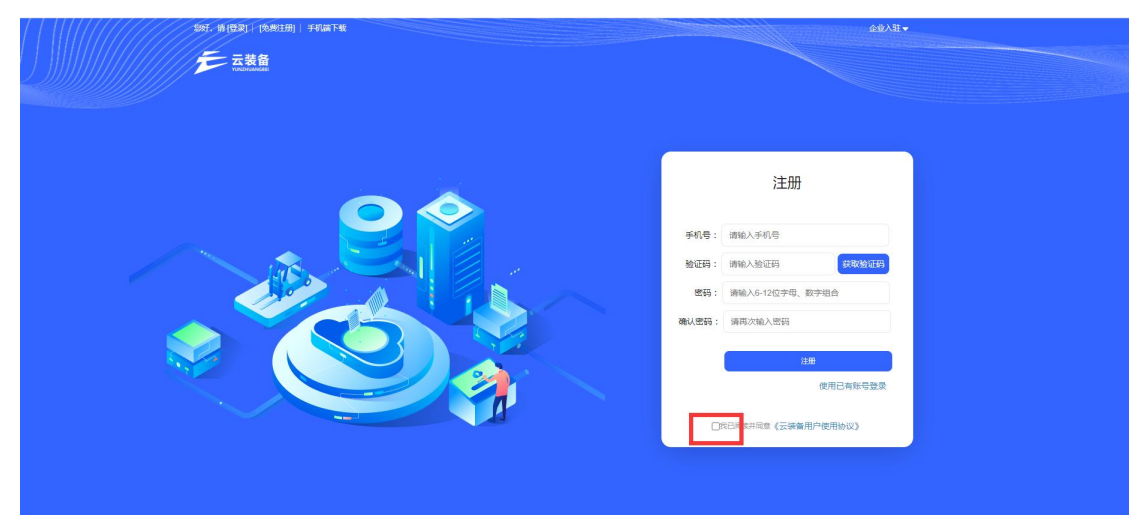

(三)登录

点击左上角"登录"按钮进行登录

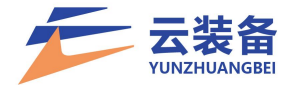

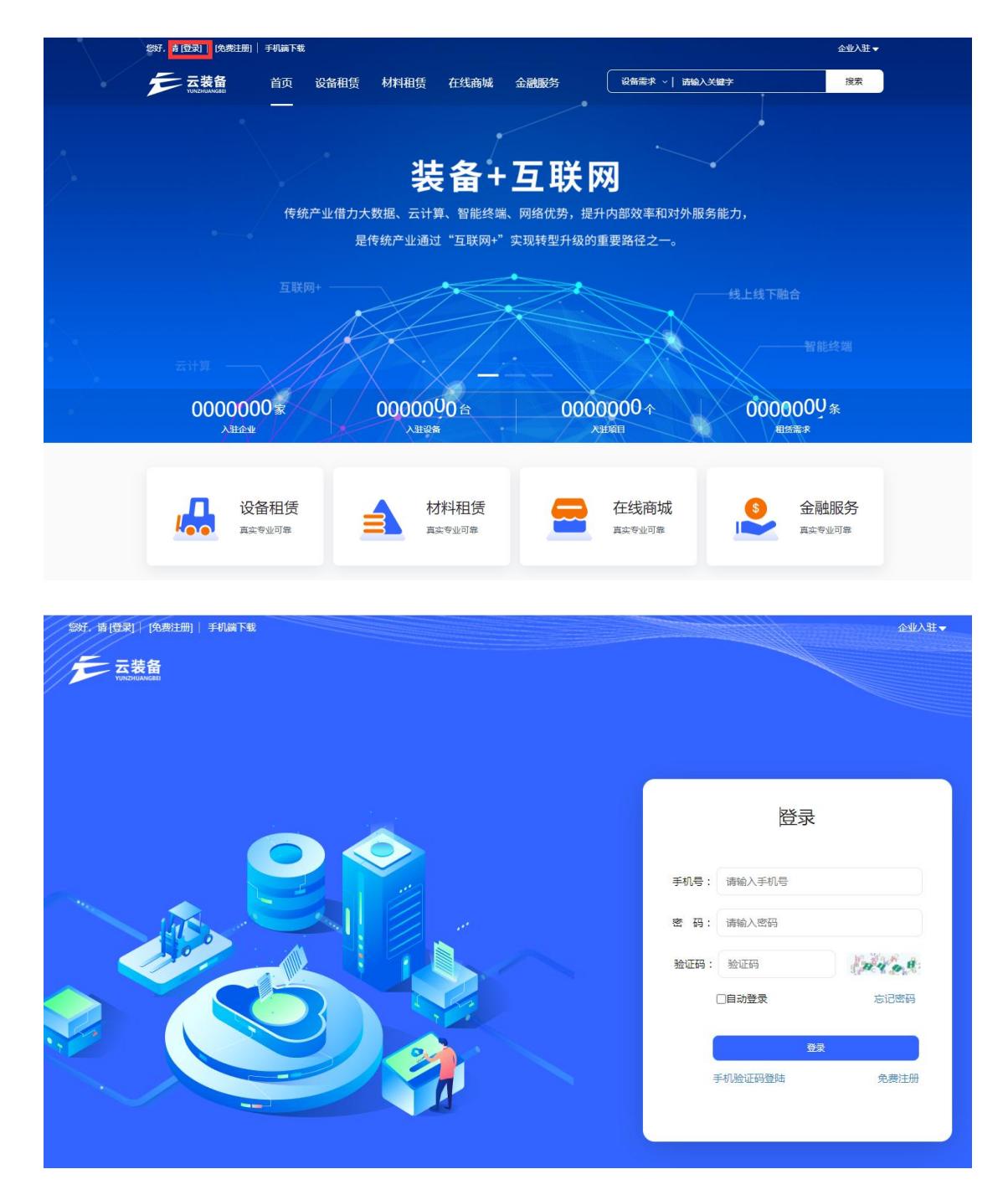

(四) 找回密码

如果忘记密码或未设置密码(直接进行企业入驻),可 在登录页面点击"忘记密码"按钮找回密码。

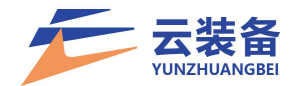

| \$3月,香(登卖) - (免费注册)   手机端下载              |                      |             | 企业入驻▼ |
|------------------------------------------|----------------------|-------------|-------|
| 二 二 二 二 二 二 二 二 二 二 二 二 二 二 二 二 二 二 二    |                      |             |       |
|                                          |                      |             |       |
|                                          |                      |             |       |
|                                          | -                    |             |       |
|                                          |                      | 登录          |       |
|                                          |                      |             |       |
|                                          | 手机号:  词              | 输入手机号       |       |
|                                          | 密 码: 词               | 输入密码        |       |
|                                          | 验证码:制                | 全证码         | 81 6  |
|                                          |                      | 动登录         | 志记密码  |
|                                          |                      |             |       |
|                                          | 手机                   | ±∞<br>除证码登陆 | 免费注册  |
|                                          |                      |             |       |
|                                          |                      |             |       |
|                                          |                      |             |       |
| [20]。 [9] [望梁] - [9) (9) (9) (月)   手引編下地 |                      | <u>رون</u>  | 2八年▼  |
| ↓ □ □ □ □ □ □ □ □ □ □ □ □ □ □ □ □ □ □ □  |                      |             |       |
|                                          |                      |             |       |
|                                          |                      |             |       |
|                                          |                      |             |       |
|                                          | 找回                   | 密码          |       |
|                                          |                      |             |       |
|                                          | 机号: 请输入手机号           |             |       |
|                                          | 证码: 请输入验证码           | 获取验证研       |       |
|                                          | <b>密码:</b> 请输入6-12位书 | 呣、数字组合      |       |
| ati                                      | ·密码: 请再次输入密码         | 1           |       |
|                                          |                      | 确定          |       |
|                                          |                      | 返回登录        | ŧ.    |
|                                          |                      |             |       |
|                                          |                      |             |       |

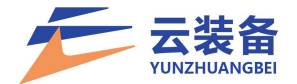

#### 二、企业入驻

企业入驻需提前准备的材料:

1、营业执照照片、法人身份证正反面照片

2、企业账户信息:账号(户名需与公司名称一致)、
 开户行(如:中国工商银行)

注:银行账户信息将直接影响业务资金到位,请如实填 写

3、法人授权书(需通过平台或网盘获取格式,填写公司信息后,打印加盖公章,扫描或拍照)模板获取链接:

https://www.yunzhuangbei.com/template/%E6%B3%95 %E4%BA%BA%E6%8E%88%E6%9D%83%E4%B9%A6.docx

(一)进入云装备平台首页

首页地址:

https://www.yunzhuangbei.com/

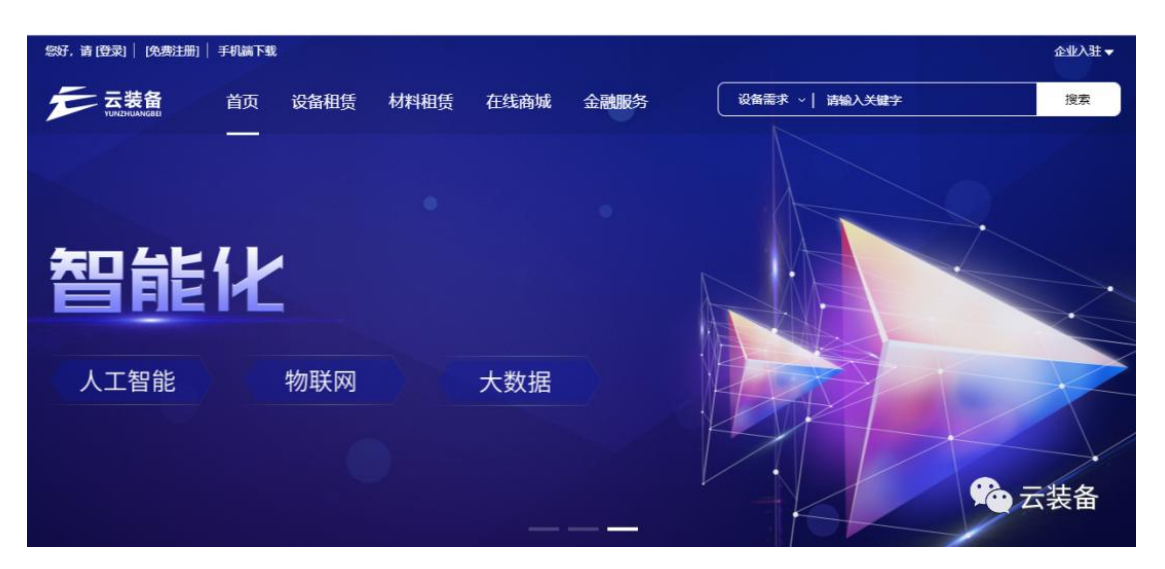

(二)进入企业入驻页面

点击右上角"企业入驻-设备出租方入驻"

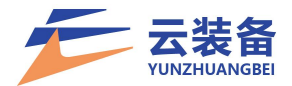

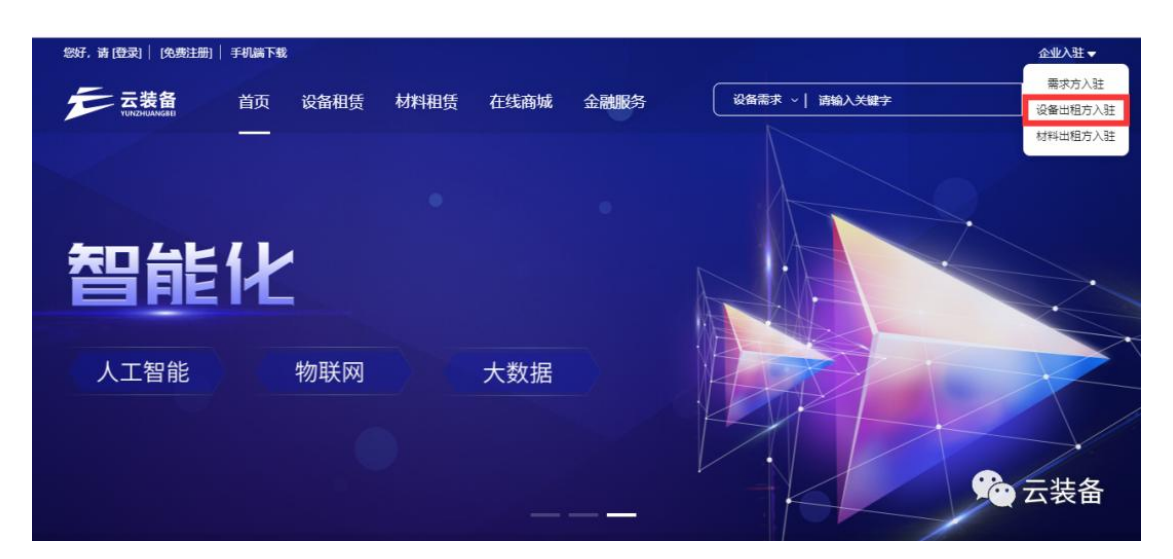

(三)填写企业基本信息

填写企业名称、上传营业执照照片、统一社会信用码、 法人姓名、管理员信息(姓名、手机号、身份证号、身份证 正反面照片)。

注: 填写的手机号为管理员登录手机号, 用于平台登录;

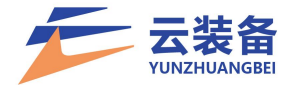

| 1          | 2                                     | 3                                                                                                    |                  |
|------------|---------------------------------------|----------------------------------------------------------------------------------------------------|------------------|
| 企业信息       | 公户信息                                  | 平台审核                                                                                                    | 契约锁审<br>核        |
| 企业信息       |                                       |                                                                                                    |                  |
| *企业名称:     | 请填写企业名称                               |                                                                                                    |                  |
| *营业执照:     | 点击上传                                  | <b>营业执照</b><br>请上传清晰、完整、无遮挡物的营业执照图)<br>要求原件红章清晰,如为复印件斋加盖公司<br>图片大小不能超过4M,图片格式为jpg、jpg                                                                                                    | ÷<br>公章<br>3、png |
| "统一社会信用代码: | 请填入证照上的统                              | 一社会信用代码/工商注册号                                                                                                    |                  |
| *法定代表人:    | 请输入企业法定代                              | 表人                                                                                                    |                  |
| 管理员信息      |                                       |                                                                                                    |                  |
| *管理员:      | 请输入管理员姓名                              |                                                                                                    |                  |
| *手机号:      | 请输入手机号                                |                                                                                                    |                  |
| *验证码:      | 请输入验证码                                | 发                                                                                                    | 送验证码             |
| *管理员身份证号码: | 请输入管理员身份                              | 证号码                                                                                                    |                  |
| "身份证:      | 点击上传人象照<br>身份证照片要求: 满上<br>断可见容易识别;证件必 | 此<br>在<br>上<br>作<br>国<br>微<br>面<br>照<br>片<br>二<br>上<br>作<br>国<br>微<br>面<br>照<br>片<br>一<br>の<br>近<br>高<br>上<br>作<br>国<br>微<br>面<br>照<br>片<br>の<br>近<br>の<br>二<br>前<br>上<br>作<br>国<br>微<br>面<br>照<br>片<br>の<br>一<br>の<br>一<br>の<br>一<br>の<br>一<br>の<br>一<br>の<br>の<br>の<br>ら<br>の<br>の<br>の<br>の<br>の<br>の<br>の<br>の<br>の<br>の<br>の<br>の<br>の | 5头像清<br>过4M.     |
|            | 点击提交,代表同意(                            | 《隐私政策》《企业入驻协议》                                                                                                    |                  |
|            | 取消                                    | 下一步                                                                                                    |                  |
|            |                                       |                                                                                                    | (° * - )         |

(四)填写开户信息、上传授权书

1、开户银行:目前开户行填写需符合信息库要求,因
 信息库信息无法覆盖所有银行,填写时建议输入银行名称
 ("如:建设银行"),根据下方提示,选择最合适的银行。
 根据下方搜索内容,点击选择具体支行。如无您的开户

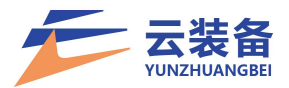

支行信息,选择开户行总行即可。如:中国建设银行 XX 市 XX 路支行不在信息库中,则您可选择中国建设银行,并在下 方真实银行输入框填写真实的支行信息。

农村商业银行不在信息库内,可随意选择其他银行,待契约锁审核失败后选择其他方式认证。

| *银行账号:  | 请输入银行账号                                                   |
|---------|-----------------------------------------------------------|
| *开户银行:  | 建设银行 中国建设银行                                               |
| 真实银行:   | 中国建设银行济南市XX路支行                                            |
| *法人授权书: | 法人授权书(请下载模版法人签字盖章后拍照上<br>传)<br>高击上<br>传<br>送人授权书模版.doc 下载 |
|         | 上一步提交                                                     |

2、上传法人授权书:可点击下载按钮,下载授权书模板,填写公司名称、授权时间后打印并加盖公章,扫描或拍照上传;如您已提前准备好标准格式的法人授权书照片,可直接上传。

| -14 0 | 企业信息    | 公户信息            | 平台审核 巽                       | 约脑毒<br>核 |
|-------|---------|-----------------|------------------------------|----------|
|       | *银行卡号:  | 160000000000000 | 100001                       |          |
|       | "开户银行:  | 中国工商银行          |                              |          |
|       | *法人授权书: | 点由上传            | 法人授权书 (请下载模版法人签字盖章后拍照上<br>传) |          |
|       |         | 上一步             | 提交                           | l        |
|       |         |                 |                              | いた。云装备   |

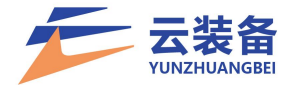

# (五)提交平台审核

| 企业信息 | 公户信息 | 3<br>平台审核        | 4<br>契約該庫<br>核 |
|------|------|------------------|----------------|
|      |      |                  |                |
|      | 审判   | ( <del>4</del> ) |                |
|      | 展日   | 首页               |                |
|      |      |                  | (全)云装备         |

返回首页后,点击右上角"企业中心"即可查看平台审 核状态

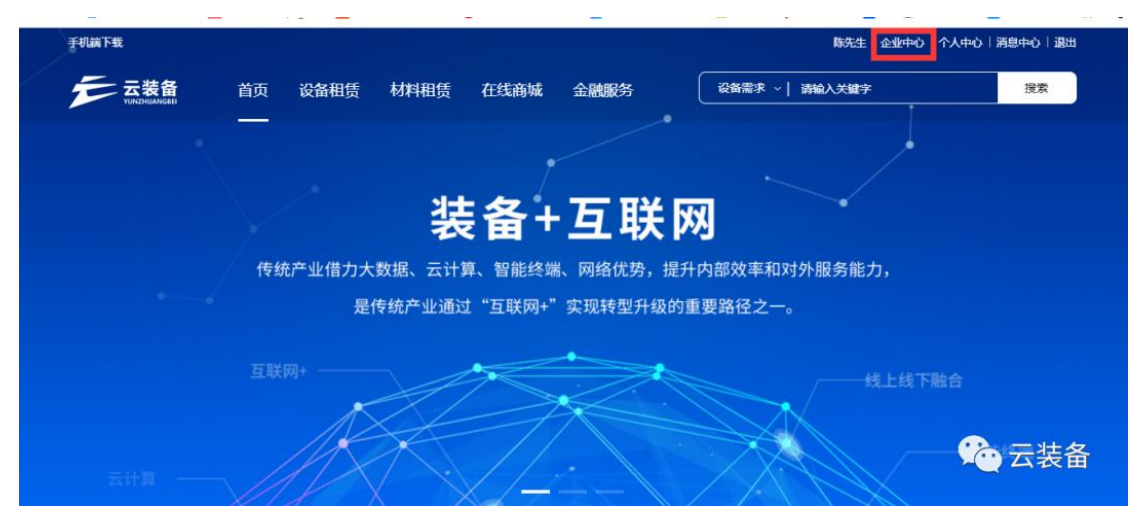

(六) 审核通过

平台审核通过后,进入首页,点击"公司名称"选择企业。

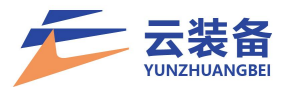

| 手机端下载                           |                         | 山东                                                                                                    | 清息中心  退出              |
|---------------------------------|-------------------------|----------------------------------------------------------------------------------------------------|-----------------------|
| テ 云装备 首页 设备租賃                   | 丢 材料租赁 在线商城 金融服务        | 设备需求 ~   清榆入关键字                                                                                                    | 搜索                    |
|                                 |                         | 超质酸方<br>AF-distant<br>Constant<br>Cons |                       |
| 平台+生态                           | 选择企业                    | 「京都市<br>「京都市」<br>「京都市」<br>「京都市」<br>「京都市」                                                                                                    |                       |
| 租赁服务、大数据分析、供应链金融、<br>万物互联、在线支付等 | <u>设备</u> 山东 11.械设备有限公司 | THE TRANSPORT                                                                                                    | 大数輕分將<br>供应回金載        |
| 0000013家<br><sub>入驻企业</sub>     |                         | 000004-                                                                                                    | 4 <sup>条</sup><br>云装备 |

### (七)进入企业中心

点击右上角"企业中心",可进行企业管理

| 云装备       | ■ 数器中心     |                         |         | *±0 088 🍈 📥 ⊄   |
|-----------|------------|-------------------------|---------|-----------------|
| C         | 夢与悲散       | 服价中                     | 1740-10 | ②有1泉木炭闲息<br>知道了 |
| REFE Q    | 0          | 0                       | 0       | 0               |
| 書 数据中心    |            |                         |         |                 |
| ■ 内部寻题    | 机械概范       |                         | 合同概范    |                 |
| ● 粗微中心    | ¢          |                         |         |                 |
| # 机械中心    | ¢          |                         |         |                 |
| ■ 合同中心    | e -        |                         |         |                 |
| ¥ 财务中心    | 使用中国3.75%。 |                         |         |                 |
| ot 102040 | <          |                         |         |                 |
| ✓ 企业中心    | <          |                         |         | <b>简无数据</b>     |
|           |            |                         |         |                 |
|           |            | <ul> <li>使用中</li> </ul> |         |                 |
|           |            |                         |         | 、こ、云装备          |

(八)契约锁认证

平台电子签章认证需进行契约锁认证,您在平台认证时 填写的账户会收到随机小额打款,需将金额反馈至平台以完 成打款校验,开启电子签章使用权限。

操作流程:

1、进入企业中心, 左侧导航栏"企业中心-企业资质"

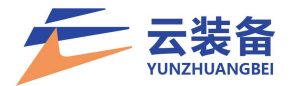

|                                            | ○<br>平台           |      |
|--------------------------------------------|-------------------|------|
| ● 租赁中心 、                                   | 企业名称:             |      |
| ● 机械中心  ● 合同中心                             | 统一社会信用代码:         |      |
| ¥财务中心 <                                    | 法定代表人:<br>管理员:    | adb. |
| <ul> <li>▲ 企业中心</li> <li>✓ 企业中心</li> </ul> | 管理员身份证号:<br>联系电话: |      |
| 企业资质                                       | 管理员身份证号:          |      |
|                                            | 身份证照片:            |      |
|                                            | 营业执照:             |      |
|                                            | 银行卡卡号:            |      |

2、点击页面"继续认证"按钮,查看认证状态

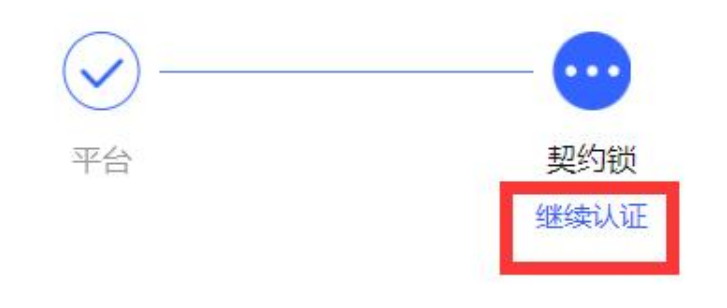

3、**场景 1:** 基本信息校验成功,且能根据开户信息打款 校验

填写打款金额,完成打款验证

| $\bigcirc$ | $\bigcirc$ | $\bigcirc$ | 4     |  |
|------------|------------|------------|-------|--|
| 企业信息       | 公户信息       | 平台审核       | 契约锁审核 |  |
|            |            |            |       |  |
| *打款验证:     | 请输入打款金额    |            |       |  |
|            |            |            |       |  |

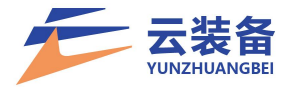

| テレン<br>TUNZHUANGBEI |        | 设备出积                                                | 且方入驻                           |                       |
|---------------------|--------|-----------------------------------------------------|--------------------------------|-----------------------|
|                     | ✓ 企业信息 | 公庁備息                                                | 平台审核                           | <b>4</b><br>契约蚴病<br>按 |
|                     |        | 事候失败、诸重新认证<br>失败意因。 体影这是失败,限定互助<br>诸重新确认或排放资料,再次建立, | <b>又</b><br>系统返回的拒绝信息如下: 张导不存在 |                       |
|                     |        | 回到首页                                                | 完善信息                           |                       |

场景 2: 基本信息验证未通过,或打款校验失败

解决方式: 点击完善信息进行信息修正

| 请填写认证企 | 全业的对公账户        |   |  |
|--------|----------------|---|--|
| 账号类型:  | ● 对公账户         |   |  |
| 账户名:   | 午 <sup>1</sup> |   |  |
| 开户银行:  | 中国银行           | 0 |  |
| 账号:    | 24 532         |   |  |
| TTA    |                |   |  |

**场景3**:如无法修改账户信息或无法收到验证打款,可 选择向签约机构正向打款校验【须使用注册公司的账户进行 打款】

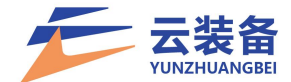

正向打款,即由单位的对公账户向收款方(上海亘岩网络科技有限公司)打款1分钱进行

认证。

开户名称: 上海亘岩网络科技有限公司

开户银行:中国民生银行上海浦东支行

账号: 696801677

汇款金额: 0.01元

汇款用途: 电子签约认证

(注:如果属于地方性的小银行打款,需要退回认证款的话请联系具体的业务对接人或者契

约锁客服。)

| B的单位向平台打款 (打动消息 | (統約)前來統()  |           | 款?              |
|-----------------|------------|-----------|-----------------|
| 您的单位(付款方)       |            | 平台(改計     | 105) / 打款账户信息 自 |
| 11公银户           |            | 开户名<br>称: | 上海亘岩网络和技有限公司    |
| 上海花花花非公司        |            | 开户惯<br>行: | 中国民生银行上海浦东支行    |
|                 | 時所 0.01 元至 | 展:        | 696 801 677     |
|                 |            | 汇款金<br>额: | 0.01元(以正式原語過数)  |
|                 |            | 汇款用<br>途; | 电子签约认证          |

4、认证通过后,即可在后续业务中使用电子合同签章
 功能

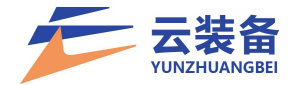

#### 三、设备录入

设备录入需提前准备的材料:

 1、设备基本信息资料:设备类型、品牌、型号、识别 代号、生产日期、排放标准等;

2、设备工作参数信息:如挖机的工作重量、铲斗容量、
 功率等;

3、需准备清晰的铭牌照片、合格证照片、发票/合同照片、设备头像照片、设备前后左右四个方向照片;

4、上路机械设备需准备行驶证照片;

5、每个设备都要上传设备入驻承诺书。

(一)进入首页,选择企业

| 手机脑下载                           |                   | 山东                                                                                                    | 心 消息中心 退出                    |
|---------------------------------|-------------------|----------------------------------------------------------------------------------------------------|------------------------------|
| テロ 云装备 首页 设备租赁                  | 材料租赁 在线商城 金融服务    | 设备需求 ~  请输入关键字                                                                                                    | 搜索                           |
|                                 |                   | 日日日日日日日日日日日日日日日日日日日日日日日日日日日日日日日日日日日日                                                                                                    |                              |
| 平台+生态                           | 选择企业              | 三葉高平台<br>下部の<br>「東部の<br>「東部の<br>「西部の<br>「西部の<br>「<br>「西部の<br>「西部の<br>「西部の<br>「<br>「西部の<br>「西部の<br>「<br>「<br>「<br>「<br>「<br>「<br>「<br>「<br>「<br>「<br>「<br>「<br>「                                                                                                    | <b>服务</b>                    |
| 租赁服务、大数据分析、供应链金融、<br>万物互联、在线支付等 | 设备<br>山东 机械设备有限公司 | 10 m At 10 m At 10 m A | 大数股分析<br>中应设金林<br>和政         |
| 0000013家<br><sub>入驻企业</sub>     |                   | 00000                                                                                                    | 44 <sup>条</sup><br>*<br>一云装备 |

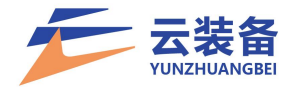

| xxxx         Q         Q <th>)</th> <th></th> <th>使与罚款</th> <th>根的中</th> <th>許能中</th> <th>②有1张木读闲息<br/>10道了</th>                                                                                                    | )     |      | 使与罚款        | 根的中                | 許能中  | ②有1张木读闲息<br>10道了 |
|----------------------------------------------------------------------------------------------------|-------|------|-------------|--------------------|------|------------------|
| RAPHO         I ADRO         I ADRO <thi adro<="" th="">         I ADRO         I ADRO         I ADRO         I ADRO         I ADRO         I ADRO         I ADRO         I ADRO         I ADRO         I ADRO         I ADRO         I ADRO         I ADRO         I ADRO         I ADRO         I ADRO         I ADRO         I ADRO         <thi adro<="" th=""> <thi adro<="" th=""> <thi adro<="" th=""></thi></thi></thi></thi>                                                                                                    |       | a    | 0           | 0                  | 0    | 0                |
| 市が印建した         日気能充         日気能充         自合同販売           市気中心                                                                                                    | 数据中心  |      |             |                    |      |                  |
| R1版中心     c     R1版中心     c     R1版中心 | 日期寻慮  | 4 机械 | 服范          |                    | 合同概策 |                  |
| R20中心     C     C     R20中心     C     C     R20中心     C     C     R20中心     C     C     R20中心     C     C | 11日日本 |      |             |                    |      |                  |
| АВРНО         с           \$\$\$\$\$\$\$\$\$\$\$\$\$\$\$\$\$\$\$\$\$\$\$\$\$\$\$\$\$\$\$\$\$\$\$\$                                                                                                    | 机成中心  | *    |             |                    |      |                  |
| #8++0 c 2 2月中心 c 2月中小175                                                                                                    | 合同中心  | *    |             |                    |      |                  |
| 12月14日 (<br>全球40 (                                                                                                    | 财务中心  |      | 使用中43,75% — |                    |      |                  |
| 金4000 ( ) 11111111111111111111111111111111                                                                                                    | 说图中心  | × .  |             | 一用量56.25%          |      |                  |
|                                                                                                    | 企业中心  | ×    |             |                    |      | 简无歌谣             |
| ● 元祖<br>● 15元中                                                                                                    |       |      |             | 5 <b>章</b><br>8月44 |      |                  |

(二)点击右上角企业中心,进入企业管理中心

(三)添加设备

 1、点击左侧导航栏"机械中心-机械列表"进入机械设 备信息管理页面

|                                                                                                    | 全部 市场中 已通过                                                                                                    | 正确1年 |       |               |                                                                                                    |                                                                                                    |                                       |
|----------------------------------------------------------------------------------------------------|----------------------------------------------------------------------------------------------------|------|-------|---------------|----------------------------------------------------------------------------------------------------|----------------------------------------------------------------------------------------------------|---------------------------------------|
| esen q                                                                                                    | C +Xa                                                                                                    |      |       |               |                                                                                                    |                                                                                                    | gel nestenga Z-                       |
| I BERO                                                                                                    | □ ID 头像                                                                                                    | 机械编号 | 型号 状态 | 审核            | 资产编号                                                                                                    | 铭跳编号 购买日期                                                                                                    | 使用年限 操作                               |
| E 内部司源 、                                                                                                    |                                                                                                    |      |       | 没有            | 找到匹配的记录                                                                                                    |                                                                                                    |                                       |
| 相信中心                                                                                                    |                                                                                                    |      |       |               |                                                                                                    |                                                                                                    |                                       |
| 机酸中白 ~                                                                                                    |                                                                                                    |      |       |               |                                                                                                    |                                                                                                    |                                       |
| 机械列表                                                                                                    |                                                                                                    |      |       |               |                                                                                                    |                                                                                                    |                                       |
|                                                                                                    |                                                                                                    |      |       |               |                                                                                                    |                                                                                                    |                                       |
| 80940 c                                                                                                    |                                                                                                    |      |       |               |                                                                                                    |                                                                                                    |                                       |
| rearro (                                                                                                    |                                                                                                    |      |       |               |                                                                                                    |                                                                                                    |                                       |
|                                                                                                    |                                                                                                    |      |       |               |                                                                                                    |                                                                                                    |                                       |
|                                                                                                    |                                                                                                    |      |       |               |                                                                                                    |                                                                                                    |                                       |
|                                                                                                    |                                                                                                    |      |       |               |                                                                                                    |                                                                                                    | して設置                                  |
|                                                                                                    |                                                                                                    |      |       |               |                                                                                                    |                                                                                                    |                                       |
|                                                                                                    |                                                                                                    |      |       |               |                                                                                                    |                                                                                                    |                                       |
| ha                                                                                                    |                                                                                                    |      |       |               |                                                                                                    |                                                                                                    |                                       |
| 基本                                                                                                    | 信息                                                                                                    |      |       |               |                                                                                                    |                                                                                                    |                                       |
|                                                                                                    |                                                                                                    |      |       |               |                                                                                                    |                                                                                                    |                                       |
| -47                                                                                                    | 1.城编号: 法法司机法编号                                                                                                    |      |       |               | *设备型号                                                                                                    | 地徑机械 · 履带地垣机· 请选择                                                                                                    | • •                                   |
| ש-<br>ב-                                                                                                    |                                                                                                    |      |       | kg            | *设备型号:<br>*护斗容量:                                                                                                    | 沈陽机械 ▼ 履帝地理机・ 请选择                                                                                                    | • •                                   |
| す<br>L。<br>愛大将                                                                                                    | U成編号: 古法市利益編号<br>[作重量<br>対理深度                                                                                                    |      |       | kg            | *设备型号<br>*护斗容量<br>*额定功率:                                                                                                    | 121日11月1日 ・ 服用121日11 第25月                                                                                                    | •••                                   |
| す。<br>王<br>· 慶大提                                                                                                    | し成論号: 2015年11.00m号<br>[作重量<br>空短深度:                                                                                                    |      |       | kg<br>mm      | *设备型号<br>*学斗容量<br>*額定功率:                                                                                                    | 22日14日 - 田田22日14- 南西市<br>- 田田22日14- 南西市                                                                                                    | • • • m                               |
| す。<br>1、<br>一般大概<br>- 過去地                                                                                                    | 14歳時号: 他の下り2000日<br>に作業量:<br>28歳深度:<br>(留於れ、 ●是 ○音                                                                                                    |      |       | kg<br>mm      | "设备型号"<br>"梦斗吞量"<br>"截定功率"                                                                                                    | <ul> <li>● 品 〇 田</li> <li>● 品 〇 田</li> </ul>                                                                                                    | • • • • • • • • • • • • • • • • • • • |
| は、<br>工・<br>地理者。<br>地理者。<br>州、                                                                                                    | 1.06編号: 1815-51.46県号<br>[作重量:<br>2.05周辺度:<br>全国辺度:<br>全国辺度:<br>を呈し首<br>単位死症: 国一                                                                                                    |      |       | kg<br>mm      | *设备型号:<br>*梦斗容量:<br>*题定功率:<br>*是否带破碎槽:                                                                                                    | REMA · REMEN REM                                                                                                    | • • •                                 |
| 5、<br>1、<br>武大輝。<br>小酒是。<br>州。                                                                                                    | 106月号: 出版市町100日日<br>に作業量:<br>ご認定度:<br><調定税(: ・ 是 ○ 言<br>※数称性: 単一<br>約30万約25日5日<br>約30万約25日5日                                                                                                    |      |       | kg<br>mm      | •设备型号<br>•增斗车量<br>·数定功率<br>•是否带破碎槽<br>主发动机定号                                                                                                    | REMA         REMEN         REMEN         REM           ····································                                                                                                    | • • • • • • • • • • • • • • • • • • • |
| ひ<br>上、<br>北大殿。<br>州<br>川<br>将                                                                                                    | は加予512499      にかで512499      に作業量      に作業量      に作業      に作業      に作業      に称      にの      にの        にの        にの      にの      にの      にの      にの      にの |      |       | kg<br>mm      | <ul> <li>・(公案記号)</li> <li>・(ジネ容量)</li> <li>・(ジネ容量)</li> <li>・(登古市破封線</li> <li>・(型古市破封線</li> <li>主友动机四号)</li> <li>- 約买日報</li> </ul>                                                                                                    | 변환해서         編퍼변환하는         編퍼부           ····································                                                                                                    | • • • • • • • • • • • • • • • • • • • |
| ひ<br>上、<br>北大衛・<br>州、<br>安<br>安<br>足<br>見<br>し<br>四級                                                                                                    | 105編号: 105755200号     105755200号     105755200号     105755200号     105755200号     105755200号     105752740号     105752740号     105752740号     105752740号     105752740号     105752740号     105752740号     1057527409     1057527409     1057527409     1057527409     1057527409     1057527409     1057527409     1057527409     1057527409     105752740                                                                                                    |      |       | ee<br>mm      | <ul> <li>・(公案記号)</li> <li>・(ジネ石量)</li> <li>・使ぶ石板里</li> <li>・浸活可能好場</li> <li>土だ功机応号</li> <li>約买石板</li> <li>利支石板</li> <li>利支石板</li> </ul>                                                                                                    | 변환해서         展示社社・         展示社社・         展示部           ● 월 〇 首                                                                                                    | • • • • • • • • • • • • • • • • • • • |
| ひ<br>上、<br>北天間。<br>川、<br>安<br>夏<br>夏<br>夏<br>夏<br>夏<br>夏<br>夏<br>夏<br>夏<br>夏<br>夏<br>四<br>夏<br>四<br>四<br>四<br>四<br>四<br>四                                                                                  | 北線県号: 1807年51200号     「日本市中市中市中市中市中市中市中市中市中市中市中市中市中市中市中市中市中市中市中                                                                                                    |      |       | 20<br>mm      | <ul> <li>・(公案記号)</li> <li>・(ジネ記号)</li> <li>・受ご可能が増</li> <li>主友功机型号</li> <li>別买日焼</li> <li>制造改</li> <li>死(mn)</li> </ul>                                                                                                    | 社会和本         展示社会社         第35年           ● 是 〇首             ※日本〇首             2021-09-13             1000                                                                                                    | <b>v v m</b>                          |
| ひ。<br>上、<br>中国品。<br>州、<br>将<br>将<br>日<br>昭<br>昭<br>昭<br>昭<br>昭<br>昭<br>昭<br>四<br>昭<br>四<br>昭<br>四<br>昭<br>四<br>昭<br>四<br>四<br>四<br>四                                                                       | し 読備号: 1807年51200号                                                                                                    |      |       | kg<br>mm      | <ul> <li>·(公案記号)</li> <li>·(公本記号)</li> <li>·使二百報(公報号)</li> <li>·使二百報(公報号)</li> <li>·使二百報</li> <li>·使二百報</li> </ul>                                                                                                    | 独立地図れる。         職団社営作         職団部           ● 単 〇百             ※単 〇百              2021-09-13              0:00                                                                                                    | • • • • • • • • • • • • • • • • • • • |
| ひ<br>上、<br>竹田島・<br>村田<br>夏<br>夏<br>夏<br>夏<br>夏<br>夏<br>夏<br>夏<br>夏<br>夏<br>夏<br>夏<br>夏<br>夏<br>夏<br>夏<br>夏<br>日<br>夏<br>日<br>二<br>二<br>二<br>二                                                              |                                                                                                    |      |       | kg<br>mm      | <ul> <li>・(公案記号)</li> <li>・ド・ス容量</li> <li>・デ・ス容量</li> <li>・見言可能が聴</li> <li>主友功机型号</li> <li>別买日期</li> <li>制造者</li> <li>死(mn)</li> <li>・生产日期</li> <li>运行催(小村小型)</li> </ul>                                                                                                    | 独立地図れる。         取取地図り、         取35年           ● 泉 〇首 <td< th=""><th>ч ч<br/>м<br/>м</th></td<>                                                                                                    | ч ч<br>м<br>м                         |
| ひ<br>上、<br>外活品・<br>外活品・<br>授<br>授<br>辺辺<br>夏<br>夏<br>夏<br>夏<br>夏<br>夏<br>夏<br>夏<br>夏<br>夏<br>夏<br>夏<br>夏<br>夏<br>夏<br>夏                                                                                    | レ始編号: 図107512005      に作業量      に作業量      に作業量      に作業量      に作業量      に作業量      に作業量      にの可用用      にの可用用      のの      にの可用用      のの      にの可用用      のの      にの可用      しの      にの      にの        にの      にの                                                                      |      |       | kg<br>mm      | <ul> <li>・協会記号・</li> <li>・サ・キ容量</li> <li>・数定功率</li> <li>・是言常破跡場</li> <li>主友政机忠号・</li> <li>約买日焼</li> <li>制造者・</li> <li>双(mn)</li> <li>・生产日期</li> <li>运行儀(小村小里)</li> <li>50000年ー</li> </ul>                                                                                                    | 独立地区内         第35年           ● 泉 〇首            ※泉 〇首            ※泉 〇首            2021-06-13            2021-06-13            2021-06-13            2021-06-13            2021-06-13            2021-06-13            2021-06-13            2021-06-13            2021-06-13            2021-06-13                                                                                                    | ч ч<br>м<br>м                         |
| で<br>「二<br>「<br>「<br>一<br>二<br>二<br>二<br>二<br>二<br>二<br>二<br>二<br>二<br>二<br>二<br>二<br>二<br>二<br>二                                                                                                    | レ焼鍋号: 図107552005      に作業量      に作業量      に作業量      に作業量      に作業量      に作業量      に作業量      にの可能の時代      にの可能の時代      にの可能の時代      にの可能の時代      にの可能の時代      にの可能の時代      にの可能の時代      にの可能の時代      にの可能の時代      にの可能      にの可能      にの可能      にの      にの        にの      にの |      |       | kg<br>mm      | <ul> <li>・(公案記号)</li> <li>・サ・キ容量</li> <li>・サ・キ容量</li> <li>・最三常被訪場</li> <li>・是三常被訪場</li> <li>主友助机型号</li> <li>和公司の</li> <li>和公司の</li> <li>利三合</li> <li>双(mn)</li> <li>・生产日期</li> <li>运行値(小时公里)</li> <li>狗买付指(元):</li> </ul>                                                                                                    | 独立地会社         和田田田子         和田田田子           ● 泉 〇百            ※県 〇百            ※県 〇百                                                                           | ч ч<br>м<br>м                         |
| ひ<br>- 二<br>- 二<br>- 二<br>- 二<br>- 二<br>- 二<br>- 二<br>- 二<br>- 二<br>- 二                                                                                                    |                                                                                                    |      |       | kg<br>mm      | <ul> <li>·设备包裹</li> <li>·护斗吞量</li> <li>·护斗吞量</li> <li>·提孟帝破妙塘</li> <li>主友动机型号</li> <li>·男买日殿</li> <li>制造者</li> <li>·爱(mn)</li> <li>·生产日期</li> <li>运行值(小时/公里)</li> <li>·男买价指(元):</li> </ul>                                                                                                    | 独立地理学会、第35年       第第世世学会、第35年       ● 単 〇 首       回時中正批初れ型号       2021-06-13       回時中国工作者       2021-06-13       回時中国工作者       自時中国工作者                                                                                                    | ч ч<br>м<br>м                         |
| ・3<br>・1<br>・最大好<br>・2<br>・<br>一<br>、<br>一<br>、<br>一<br>、<br>一<br>、<br>一<br>、<br>一<br>、<br>一<br>、<br>一<br>、<br>、<br>、<br>、<br>、<br>、<br>、<br>、<br>、<br>、<br>、<br>、<br>、<br>、<br>、<br>、<br>、<br>、<br>、<br>、 | し 始編号: 図 10 7 15 1 2 4 5 4 5 5 5 5 5 5 5 5 5 5 5 5 5 5 5 5                                                                                                    |      | . 19  | kg<br>mm<br>• | • ((高数等)<br>• 特斗容量<br>• 特斗容量<br>• 建立动机型等<br>主友动机型等<br>- 相互动机型等<br>- 相互动机型<br>- 相互动机型<br>- 相互动 | ・           ●           ●           ●           ●           ●           ●           ●           ●           ●           ●           ●           ●           ●           ●           ●           ●           ●           ●           ●           ●           ●           ●           ●           ●           ●           ●           ●           ●           ●           ●           ●           ●           ●           ●           ●           ●           ●           ●           ●           ●           ●           ●           ●           ●           ●           ●           ●           ●           ●           ●           ●           ●           ● <td>ч ч<br/>м<br/>м<br/>м</td> | ч ч<br>м<br>м<br>м                    |

2、点击"添加按钮",添加机械设备

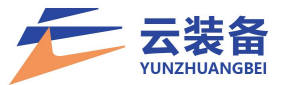

3、完整填写设备基本信息、上传相关图片后,等待平 台审核

| ~ | +添加 |     |      |       |       |      |      |      |            | 请输入机械名称或制 | 8899 | <u>z</u> . ( |
|---|-----|-----|------|-------|-------|------|------|------|------------|-----------|------|--------------|
| 0 | ID  | 头像  | 机械编号 | 型号    | 状态    | 审核   | 资产编号 | 铭牌编号 | 购买日期       | 使用年限      | 操作   |              |
| 0 | 81  | 100 | 挖掘机1 | CA702 | ● 闲置中 | ●审核中 |      |      | 2021-08-13 | 0         | 洋情   |              |

注: 平台审核通过后, 才能参与平台报价

平台在设备信息上传后 1-3 个工作日,由审核人员根据 设备上传时间进行递次审核;因是人工审核且审核内容详细, 如有报价需要,请提前上传设备信息。还请耐心等待。

注: (1) 在录入信息时识别代号需对照铭牌上的信息 完整填写(产品识别代码、车辆识别代号、出厂编号、设备 代码任选其一)完整填写。

(2) 机器编号指的是公司内部编号,无公司编号可使 用常用名称,如三一挖掘机、鲁A12345等。

(3)注意排放标准一定要选一个。

(4)每个设备必须上传设备入驻承诺书。

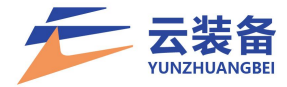

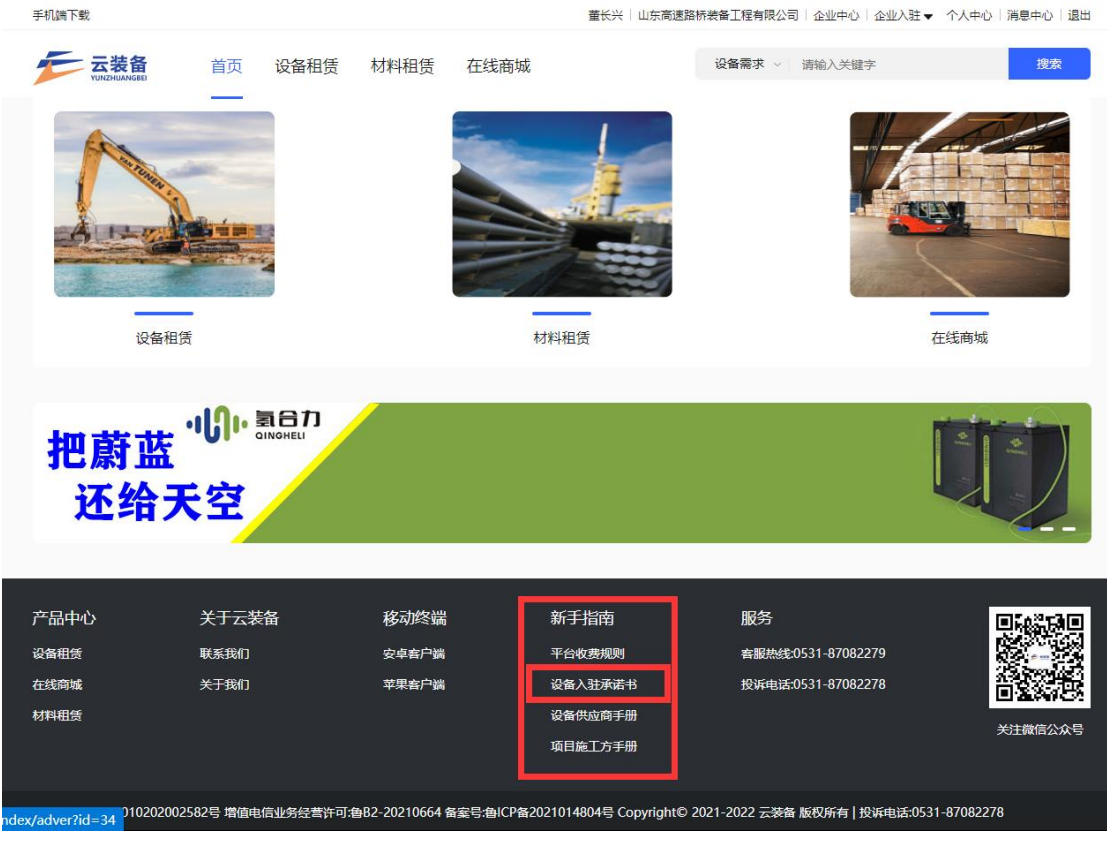

(四)设备修改删除

蓝色铅笔样按钮是修改, 红色垃圾桶样按钮是删除。

| 云装备                  | ■ 数据中心 机械列表               |                     |      |      |       |      |                |       | ● 主页  | 9 XII 💼 1 | ₩X <b>0</b> \$ |
|----------------------|---------------------------|---------------------|------|------|-------|------|----------------|-------|-------|-----------|----------------|
| 董长兴<br>• 在线          | 全部 审核中 已通过                | 未通过                 |      |      |       |      |                |       |       |           |                |
| 搜索荣单 Q               | C +添加 导入 下载号              | 入示例                 |      |      |       |      |                |       | 请输入机械 | 850000 Z  | + Q            |
| 書 数据中心               | <ul> <li>ID 头像</li> </ul> | 机械编号                | 型号   | 状态   | 审核    | 资产编号 | 识别代号 (VIN/PIN) | 购买日期  | 使用年限  | 操作        |                |
| ≡ 内部寻源 <             |                           |                     |      |      |       |      |                |       |       | 详情 设为待报题  |                |
| ● 租赁中心 く             |                           |                     |      | ●闲置中 | ● 未通过 |      |                |       |       | 详情 设为待报度  |                |
| 🚚 机械中心 🗸 🗸 🗸         |                           |                     | 1000 | 1000 |       |      |                |       |       | 详情 设为待报题  |                |
| ■ 机械列表               |                           |                     |      |      |       |      |                |       |       | 详情 设为待报度  | 0              |
| 合同中心                 | 0                         |                     |      | -    |       |      |                |       |       | 详情 设为待报题  | 0              |
| ¥财务中心 、              |                           |                     |      |      |       |      |                |       |       | 详情 设为待报题  | 0              |
| <b>\$\$</b> ; 设置中心 < |                           | 100                 |      |      |       |      |                |       |       | 详情 设为待报度  | 0              |
| 📌 企业中心 🗸 🧹           |                           |                     |      | ●使用中 | ●已通过  |      |                |       |       | 详情        |                |
| ④ 机手中心               |                           |                     |      |      |       |      |                |       |       | 详情 设为待报度  | 0              |
| ⑦ 权益中心 <             |                           |                     |      |      |       |      |                |       |       | 详情 设为将报告  | 0              |
| ■ 14年管理 <            | 显示第 1 到第 10 条记录,总共        | 36 条记录 每页显示 10 🔺 条证 | 渌    |      |       |      |                | 上一页 1 | 2 3 4 | 丙一不       | 91.10          |
|                      |                           |                     |      |      |       |      |                |       |       |           |                |
|                      |                           |                     |      |      |       |      |                |       |       |           |                |
| 技术支持:盈联软件            |                           |                     |      |      |       |      |                |       |       |           |                |

只有未通过审核的可以修改,使用中的无法删除修改。

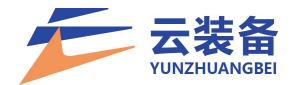

## 四、租赁需求

(一) 需求查看及报价

1. 登录云装备平台首页,进入设备租赁模块查看正在 报价中的需求信息

|                                                                                                    | ★ 大田田田和田田田 首页 设备租赁 材料租赁 在: 首份: 不限 山东省 北京 重庆 福建省 甘肃省 广: 城市: 不限 济南市 育岛市 淄博市 泰庄市 东营市 聊城市 滨州市 海泽市 П邮分类: 死日 拉眼和属 经+运动和属 管亲致和属 正式和同时。                                                                                                    | <b>我商城 金融服务</b><br>乐省 广西壮族自治区 贵州省<br>烟台市 潍坊市 济宁市 泰                             | 设备需求 > 请输入要担             | 搜索的内容                                       |
|----------------------------------------------------------------------------------------------------|----------------------------------------------------------------------------------------------------|--------------------------------------------------------------------------------|--------------------------|---------------------------------------------|
|                                                                                                    | 皆份: 不限 山东省 北京 重庆 福建省 甘肃省 广     城市: 不限 济南市 青岛市 淄博市 泰庄市 东营市     聊城市 滨州市 菏泽市     和学市     和学校: 不已 投版机械 经十运验机械 在来站机械 正式机器                                                                                                    | 东省 广西壮族自治区 贵州省<br>烟台市 潍坊市 济宁市 泰                                                |                          |                                             |
|                                                                                                    | 城市: 不致 济南市 青岛市 淄博市 零庄市 东营市<br>聊城市 淀州市 菏泽市                                                                                                    | 烟台市 潍坊市 济宁市 泰                                                                  | 海南省 河北省 +展开会             | 全部                                          |
|                                                                                                    |                                                                                                    | MENTE 2003 10 01                                                               | 安市 威海市 日昭市               | 莱芙市 临沂市 德州                                  |
|                                                                                                    | 11本分卷: 不服 按照机械 铲干法给机械 箔美路机械 压力机                                                                                                    |                                                                                | S(1) 1990/9/19 LLX20(1)  |                                             |
|                                                                                                    | I INCAMPLE INTERNET INTERNET                                                                                                    | # 記事机械 高态作业机械                                                                  | 包裹十机械 林丁机械 谷             | 約5.45 1011111111111111111111111111111111111 |
|                                                                                                    | AND AND AND A TOURN AND DEFINION TOOL                                                                                                    | Ne REALTING POLITICUM                                                          | 10000110.00M 01110.00M 1 |                                             |
| 没名相货 租赁公告       EX:###### 2021-09-09 15:00.         ● 出 法市商連路時装施工程有限公司       ● 出 法市所需市         ● 出 法市商連路時装施工程有限公司       ● 出 法市所需市         ● 出 法市       ● 出 法市         ● 出 法市       ● 出 法市         ● 出 法市       ● 出 法市         ● 出 法市       ● 出 法         ● 出 法       ● 出 法         ● 出 法       ● 出 法         ● 出 法       ● 出 法         ● 出 法       ● 出 法         ● 出 法       ● 出 法         ● 記 法       ● 出 法         ● 記 法       ● 出 法         ● 記 法       ● 記 法         ● 記 法       ● 記 法         ● 記 法       ● 記 法         ● 記 法       ● 記 法         ● 記 法       ● 記 法         ● 記 法       ● 記 法         ● 記 法       ● 記 法         ● 記 法       ● 記 法         ● 記 法       ● 記 法         ● 記 法       ● 記 法         ● 記 法       ● 記 法         ● 記 法       ● 記 法         ● 記 法       ● 記 書         ● 記 法       ● 記 書         ● 記 法       ● 記 書         ● 記 法       ● 記 書         ● 記 法       ● 記 書         ● 記 書       ● 記 書                                                                                                    | N碱类型: <mark>不限</mark> 履带挖掘机 轮式挖掘机 正钟挖掘机 挖掘装                                                                                                    | 說机                                                                             |                          |                                             |
| Exhi Bullel Bi: 2021-09-09 15:00     Exhi Bullel Bi: 2021-09-09 15:00     Imerican Bis Andrew Constrained Bis Andrew Constrained B | 日本 日告公告                                                                                                    |                                                                                |                          |                                             |
| ● 山东南河南市       近小市山田市       ● 山东南河南市       ● 山东南河南市       ● 「年起風机(1)       ●         ● 山东南河南市       ● 山东南河南市       ● 山东南河南       ● 山东南       ● 山东南       ● 山东       ● 山东南       ● 山东       ● 山东                                                                                                    |                                                                                                    |                                                                                |                          |                                             |
| 单位: 山东南國醫桥装备工程有限公司 ●山东南济南市 产年起塑机(1) ▲ 1 ● 点击"查看详情"按钮查看需求信息 ● 英格兰 ● 英格兰 ● 英语英语 ● 英语 ● 英名 ● 英格兰 ● 英格兰 ● 英格兰 ● 英格兰 ● 英格兰 ● 英格兰 ● 英格兰 ● 英语 ● 英语 ● 英语家名 ● 英语 ● 英语 ● 英语 ● 英语 ● 英语 ● 英语 ● 英语 ● 英                                                                                                    | <u> 影钟</u> 零点立交项目                                                                                                    | 报价截止日期:                                                                        | 2021-09-09 15:00         | 香                                           |
|                                                                                                    | 位:山东高速路桥装备工程有限公司 ♀山东省济                                                                                                    | 南市 汽车起重机(                                                                      | )                        |                                             |
| 上 広 市 " 査 看 详 情" 按 钮 査 看 需 求 信 息   ● 武 む ② 金 租 赁 材料租 赁 在 线 南 城 金 融 服 务 逆 留 希 求 谢 汕 更 現 家 数 の の の の の の の の の の の の の の の の の の                                                                                                    |                                                                                                    |                                                                                |                          |                                             |
| Comparison (1997)     Comparison (1998)     Comparison (1998)     Comparison (199 |                                                                                                    |                                                                                |                          |                                             |
| 点击 "查看详情"按钮查看需求信息         ● 武政第       ● 政策         ● 武政第       ● 政策         ● 武政第       ● 政策         ● 武政第       ● 政策         ● 武政第       ● 国家         ● 武政第       ● 国家         ● 国家       ● 国家         ● 国家 <td></td> <td></td> <td></td> <td></td>                                                                                                    |                                                                                                    |                                                                                |                          |                                             |
|                                                                                                    | <b>云装备</b> 首页 设备租赁 材料租赁 在线商城                                                                                                    | 金融服务 设备需求                                                                      | マン 请输入要搜索的内容             | 搜索                                          |
| 家点立交项目 飯炉中         文即股价           学介短端         扱价截止日期: 2021-09-09 15:00:00         文即股价           需求信息             地点: 山东自济湾市         結算方式: 按月结算 每月15号结算            联系人: 评审后可见         付款方式: 银行转账            发起方: 山东高越桥装备工程有限公司         发展处型: 增值份专用发展                                                                                                    | VUKZHUMCBBI                                                                                                    |                                                                                |                          |                                             |
| <ul> <li>第米信息</li> <li>地点:山东南济南市 结算方式:按月结算 每月15号结算</li> <li>联系人:评审后可见 付款方式:银行转账</li> <li>发起方:山东南部被餐缸程有限公司 发展处型:增值税专用发展</li> </ul>                                                                                                    | 点立交项目 报价中                                                                                                    |                                                                                |                          |                                             |
| <ul> <li>需求信息</li> <li>地点:山东省/济南市 结算方式:按月纯算 毎月15号结算</li> <li>联系人:评审后可见 付款方式:银行转账</li> <li>发起方:山东高速路桥装备工程有限公司 发展处型:增值份专用发展</li> </ul>                                                                                                    |                                                                                                    |                                                                                |                          | 立即报价                                        |
| 需求信息     地点:山东榆济南市     结算方式:按月结算 每月15号结算       販系人: 评审后可见     付款方式:银行转账       发起方:山东高速路桥装备工程有限公司     发展处型:增值税专用发展                                                                                                    | 供应商 报价截止日期: 2021-09-09 15:00:00                                                                                                    |                                                                                |                          | 立即报价                                        |
| 地点:山东省济南市     结算方式:按月结算 每月15号结算       联系人:评审后可见     付款方式:银行转账       发起方:山东南连路桥装备工程有限公司     发票类型:增值税专用发票                                                                                                    | <b>供应商</b> 报价截止日期: 2021-09-09 15:00:00                                                                                                    |                                                                                |                          | 立即报价                                        |
| 联系人:评审后可见         付款方式:银行转账           发起方:山东高速路桥装备工程有限公司         发展关型:增值税专用发展                                                                                                    | 供应商 报价截止日期: 2021-09-09 15:00:00<br>关信息                                                                                                    |                                                                                |                          | 立即报价                                        |
| 及起力:山坎海迷路桥被输上荏苒积公司                                                                                                    | <ul> <li>(数面) 振分裁止日期: 2021-09-09 15:00:00</li> <li> </li> </ul> <li> <ul></ul></li>                                                                                                    | 按月结算 每月15号结算                                                                   |                          | 立即报价                                        |
| (# 広奈) ( 0.00) ( 1.1.1.1.1.1.1.1.1.1.1.1.1.1.1.1.1.1.1                                                                                                    | <ul> <li>供应商 报价截止日期: 2021-09-09 15:00:00</li> <li></li></ul>                                                                                                    | 按月结算每月16号结算<br>根行转账                                                            |                          | 立即报价                                        |
|                                                                                                    | <ul> <li>現价截止日期: 2021-09-09 15:00:00</li> <li> <b>次信息</b>             地点:山东自济南市         结算方式:           联系人: 评审后可见         付款方式:           发起方:山东高連路桥装备工程有限公司         发票类型:           高资质:不限         税率:</li></ul>                                                                                                    | 按月结算 每月15号结算<br>镜行转账<br>墙僵税专用发票<br>0.00%                                       |                          | 立即报价                                        |
| 机碱需求                                                                                                    | <ul> <li>現分截止日期: 2021-09-09 15:00:00</li> <li></li></ul>                                                                                                    | 按月结算 每月15号结算<br>银行转账<br>增值税专用发票<br>0.00%                                       |                          | 立即报价                                        |
|                                                                                                    | <ul> <li>         接价截止日期: 2021-09-09 15:00:00         </li> <li>         求信息         <ul> <li>地点:山东窗/济南市 结算方式:</li> <li>联系人:评事后可见 付款方式:</li> <li>发起方:山东高連路所装备工程有限公司 发展处型:</li> <li>南资质:不限 税率:</li> </ul> </li> <li>         献需求     </li> </ul>                                                                                                    | 按月结算 每月15号结算<br>银行转账<br>增值税专用发票<br>0.00%                                       |                          | 立即报价                                        |
| 机械需求<br>起重机械 汽车起重机 1台 包月 12个月 双班                                                                                                    | 振行截止日期: 2021-09-09 15:00:00                                                                                                    | 按月结算 每月15号结算<br>银行转账<br>增值税专用发票<br>0.00%                                       |                          | 立即报价                                        |
| <b>机械需求</b><br>起量机械 汽车起重机 1台 包月 12个月 双班<br>机械年限3年以内 全2名驾驶员 排放标准 国三及以上 汽车起重机   设备厂商: 不限 点击吹/展 ▲<br>颜定功率 不限 颜定总起重量 2500kg 基本销最大起重力拒. 不限 行驶状态自重(总质量): 不限 伸缩背节数: 5                                                                                                    | Konaule日期: 2021-09-09 15:00:00     Konaule日期: 2021-09-09 15:00:00     Konaule日和: States 1     Konaule日期: 2021-09-09 15:00:00     Konaule日和: States 1     Konaule日和: States 1     Konaule日和: States | 按月结算 每月 15号结算<br>银行转账<br>增值预专形发票<br>0.00%<br>备厂商:不限<br>自重(总质量):不限<br>伸缩简节数:5   |                          | 立即报价                                        |
| 机械需求<br>起重机隔 汽车起重机 1台 包月 12个月 双班<br>机碱年隔3年以内 含2名驾驶员 排放标准 国三及以上 汽车起重机   设备厂商: 不限 点击收展 ▲<br>额定功率: 不限 额定总起重量 2500kg 基本销量大起重力矩: 不限 行驶状态自重(总质量): 不限 (伸缩畸节数 5                                                                                                    | (現面面) 振行截止日期: 2021-09-09 15:00:00 次信息   地点:山东南弥南市 結算方式:   戦点:山东南西第市 結算方式:   炭気: 川东南西町见 付款方式:   炭起方:山东南連路桥装备工程有限公司 发展类型:   南波浜: 不限 1台   包月 12个月 双班   爆牛環3年以内 全名驾驶员   単故际佳 国三及以上 汽车起重机   海洋電量 25000kg   基牛臂電大起重力矩:不限 行驶状态                                                                                                    | 按月結算 每月15号结算<br>银行转账<br>增值脱考用发票<br>0.00%<br>缗厂商:不限<br>自重(总质量):不限 (伸缩臂节致:5)     |                          | 立即股价                                        |
| <b>机械需求</b><br>起重机械 汽车起重机 1台 包月 12个月 双班<br>                                                                                                    |                                                                                                    | 按月結算 每月15号结算<br>银行转账<br>增届税专用发票<br>0.00%<br>(潘厂商: 不限<br>(自重(总质量): 不限 (伸缩臂节数: 5 |                          | 立即投价                                        |
| <b>机械需求</b><br>起重机碱 汽车起重机 1台 包月 12个月 双班<br>机碱牛鸭3年以内 全2名驾驶员 用放标准 国三及以上 汽车起重机   设备厂商: 不限                                                                                                    | 桜如葡                                                                                                    | 按月結算 毎月15号結算<br>機行转账<br>増雇税专用发票<br>0.00%<br>洛厂商:不限(創厂商:不限)(創厂商:不限)(創工(急尿量)) 不限 |                          | 立即报价                                        |
| Andemase<br>起重机械 汽车起重机 1台 包月 12个月 双班<br>机爆年限3年以内 含2含驾驶员 推放标准 国三及以上 汽车起重机   设备厂商: 不限<br>截边功率 不限 额定总起重量 25000kg 基本背最大起重力矩 不限 (行驶状态自重(总质量))不限 伸缩背节数 5<br>不全税阻赁限税: 35000.00万ℓ/月<br>预计使用时间: 2021-09-10至2022-09-09<br>出租方承租: 透输费 进场费 齿场费 齿缘网络黄 维修保赛费 操作手费 餐费 住宿费<br>承租方乘租: 燃油费 场地占用费                                                                                                    | Roh截止日期: 2021-09-09 15:00:00                                                                                                    | 按月結算 每月15号结算<br>银行转账<br>增届税专用发票<br>0.00%<br>(备厂商: 不限<br>(自重(总质量): 不限 (伸缩臂节数: 5 |                          | 立即报价                                        |

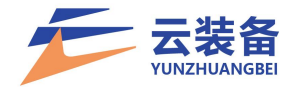

3. 报价

(1) 点击"立即报价"进行需求报价

【设备信息需完全符合需求标准且平台认证通过才能参与报价】

| 零点立交项目 最价中                                                      |                                   | 立即报价    |
|-----------------------------------------------------------------|-----------------------------------|---------|
| 单个供应商 报价截止日期: 2021-09-09 15:00:00                               |                                   |         |
| 需求信息                                                            |                                   |         |
| 地点:山东省/济南市                                                      | 结算方式: 按月结算 每月15号结算                |         |
| 联系人: 评审后可见                                                      | 付款方式: 银行转账                        |         |
| 发起方:山东高速路桥装备工程有限公司                                              | 发票关型: 增值税专用发票                     |         |
| 供应商资质: 不限                                                       | 税率: 0.00%                         |         |
| 起重机械汽车起重机 1台 包月 12个月                                            | 双班                                |         |
| 机械年限3年以内 含2名驾驶员 排放标准 国三及山                                       | 以上 汽车起重机   设备厂商: 不限               | 点击收/展 🔺 |
| 额定功率:不限 额定总起重量: 25000kg 基本臀最大起                                  | 2重力矩: 不限 行驶状态自重(总质量): 不限 伸缩臀节数: 5 |         |
| 不含税租赁限价: 35000.00元/月                                            |                                   |         |
| 预计使用时间: 2021-09-10至2022-09-09                                   |                                   |         |
|                                                                 | 制操作手弗 粲弗 住宿弗                      |         |
| 出租万承担: 运输费 进场费 出场费 运输保险费 维修保养费                                  |                                   |         |
| 出租万承担: 运输费 进场费 出场费 运输保险费 维修保养费<br>承租方承担: 燃油费 场地占用费              |                                   |         |
| 出租万承租: 运輸费 運物费 出物费 运输保险费 理修保养费<br>承租方承租: 燃油费 场地占用费<br>驾驶员要求: 熟悉 |                                   |         |

(2) 设备需求报价

设备信息匹配:平台根据需求信息自动匹配设备库中符 合条件设备进行报价,如显示暂无数据,请仔细核对设备信 息是否符合要求,如:

①设备是否审核通过。②设备是否为闲置状态。③需求要求设备类型是否与已添加设备类型一致。④设备是否满足需求的所有要求,是否填写,如使用年限、排放标准、生产厂家等。⑤是否已经报过价,报过价的需求无法再次报价。

报价:需填写发票类型、税率、不含税报价(不得超过 最高限价、报价为单价)

点击提交,确认报价信息并提交报价。

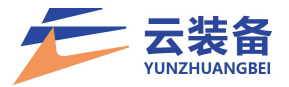

| ▲介供应商 报价截止日期: 2100-12 ■ ★ は 「 「 」 ● ● ● ● ● ● ● ● ● ● ● ● ● ● ● ● ● | -31 23:59:59         |                                              |                   |       |                |
|---------------------------------------------------------------------|----------------------|----------------------------------------------|-------------------|-------|----------------|
| 地点:山西省/晋城市<br>联系人: 评审后可见<br>发起方:山东南速莱翔绿雄发展有限/<br>地面资质:★★★★★         | 词                    | 结算方式:按月结<br>付款方式:承兑门<br>发票类型:普通发<br>税率:0.00% | 算 每月3号结算<br>震     |       |                |
| <b>报价信</b> 息                                                        |                      |                                              |                   |       |                |
| 清美型: 增值税专用发票                                                        | ~                    | *税率 (%) : 13                                 |                   |       |                |
| 挖掘机械 履带挖掘机 包月 1个                                                    | 月                    |                                              |                   | 不会    | 说粗赁限价: 2.00元/月 |
| 机械年限1年以内 含1名驾驶员                                                     | 履带挖掘机   设备厂商: [      | 国产 含税租                                       | 赁价格: 1.69元 不含税租赁M | 格: 15 |                |
| I作重量 不限 铲斗容量 不限 最大                                                  | 密据深度:不限  额定功率        | ☞ 不限 是否长臂挖机; 是                               | 是否带破碎锤:是          |       |                |
| 送择机械参与报价:2台 待                                                       | 粗赁: 5台               |                                              |                   |       |                |
| 優帯式挖掘相<br>履帯挖掘机乐方                                                   | Ղ<br>≰IC802          |                                              |                   |       |                |
| 0812测试机                                                             | <b>戒27</b><br>紅CA702 |                                              |                   |       |                |
| 0812测试机                                                             | 戒28<br>红CA702        |                                              |                   |       |                |
| 0824测试1<br>履带挖掘机卡特                                                  | 彼勒Cat390FL           |                                              |                   |       |                |
| ☑ 0824测试3<br>履带挖掘机乐方                                                | ≰ <u>T</u> C802      |                                              |                   |       |                |
| ✓ ● ● ● ● ● ● ● ● ● ● ● ● ● ● ● ● ● ● ●                             | 彼勒Cat390FL           |                                              |                   |       |                |
| 0824册书7<br>履带挖翻机东方                                                  | ÉTCA702              |                                              |                   |       |                |
| 冬注 (海南)·                                                            |                      |                                              |                   |       |                |

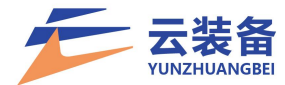

# 4. 报价收费详情

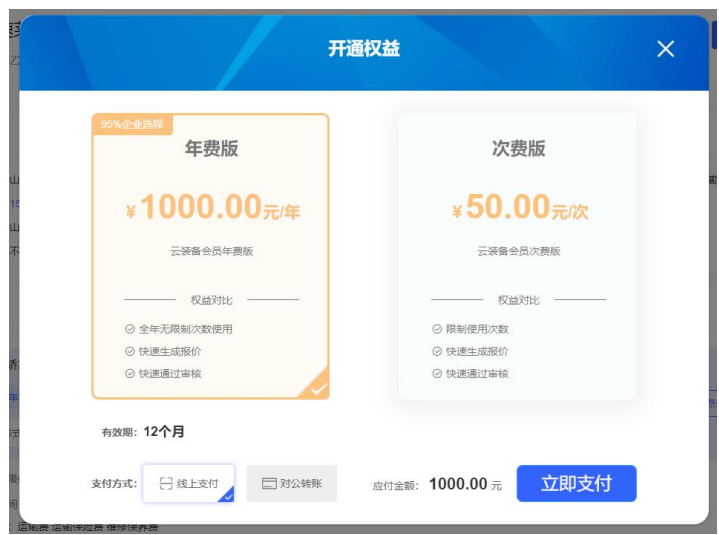

# 具体收费规则请查看平台信息。

| $\leftrightarrow$ $\rightarrow$ C $$ yunzhuangbei.com |                              |                                       |                        |                                                 |                                                                                 | Q 🖻 🖈 🖠 | 🕨 🗖 🍈 E |
|-------------------------------------------------------|------------------------------|---------------------------------------|------------------------|-------------------------------------------------|---------------------------------------------------------------------------------|---------|---------|
|                                                       | 手机跳下载                        |                                       |                        |                                                 | ■长兴   削減企业・2   企业中心   企业入社 ▼ 个人中心   満巻中心   退出                                   | 1       | *       |
|                                                       | テ<br>TINDHAMIEN              | 首页 设备租赁                               | 材料租赁 在线商               | 威                                               | 设备需求 ~ 清输入关键字 投票                                                                |         |         |
|                                                       | veena                        |                                       |                        | が料和選                                            | 在低海城                                                                            |         | 返回顶部    |
|                                                       | 把蔚蓝<br>还给天                   | ·小··································· |                        |                                                 | U)                                                                              |         |         |
|                                                       | 产品中心<br>设备服装<br>在线导致<br>材料服装 | 关于云装备<br>联系统()<br>关于我()               | 移动终端<br>安卓香户端<br>苹果香户端 | 新手指南<br>平台农费规则<br>设备入驻承诺书<br>设备供应商手册<br>项目施工方手册 | 酸粉<br>酸粉<br>酸粉<br>酸<br>酸<br>酸<br>酸<br>酸<br>酸<br>酸<br>酸<br>酸<br>酸<br>酸<br>酸<br>酸 |         |         |
| javascript;                                           | <b>自公网</b> 会备:37010202002!   | 582号 增值电信业务经营许可。推                     | 82-20210664 备案号:曲ICP   | 备2021014804号 Copyright©                         | 2021-2022 云装备 版权所有   投诉电话:0531-87082278                                         |         |         |

# 权益中心查看并购买权益

| ← → C ê yunz                                              | huangbei.com/equipment/company_l      | benefit?ref=addtabs |                          |         |                 | ९ 🖻 🖈 🖬 🎯 ।       |
|-----------------------------------------------------------|---------------------------------------|---------------------|--------------------------|---------|-----------------|-------------------|
| 云装备                                                       | ■ 8384-0 €2388 €231#                  |                     |                          |         |                 | • 10 PRB 🕥 1650 🕫 |
| ELLS .                                                    | 673560.08                             |                     |                          |         |                 |                   |
|                                                           | 1                                     |                     |                          |         | 0               |                   |
| ■ 数録中心                                                    |                                       | 年费有效期               |                          |         | U 次<br>新会报(2)次期 |                   |
| ≡ P80488 ,                                                | 购买权益>                                 |                     |                          |         |                 |                   |
| <ul> <li>         · · · · · · · · · · · · · · ·</li></ul> |                                       |                     |                          |         |                 |                   |
| # 8188/h/c/                                               | · · · · · · · · · · · · · · · · · · · |                     |                          |         |                 |                   |
| • 66960                                                   |                                       |                     |                          | 1010000 |                 |                   |
| ¥ 1889+0 ,                                                | 100985                                | 電影響な                | 10 av 24 54 17 40 po 0.2 | 收供类型    | 82              | 1011111           |
| <b>0</b> 章 说道中心                                           |                                       |                     | 261114301236633668       |         |                 |                   |
| <b>∜</b> £8₽0 (                                           |                                       |                     |                          |         |                 |                   |
| 0 初手中ひ c                                                  | -                                     |                     |                          |         |                 |                   |
| <ul> <li>€2240</li> <li>✓</li> </ul>                      |                                       |                     |                          |         |                 |                   |
| FLIGS                                                     |                                       |                     |                          |         |                 |                   |
| III (丁中世语 🗸 🗸                                             |                                       |                     |                          |         |                 |                   |
| RELESTIM                                                  |                                       |                     |                          |         |                 |                   |
| 16年2月3日 後年10月4                                            |                                       |                     |                          |         |                 |                   |

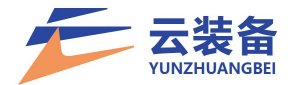

# (二)查看已报价信息

## 1. 进入企业中心

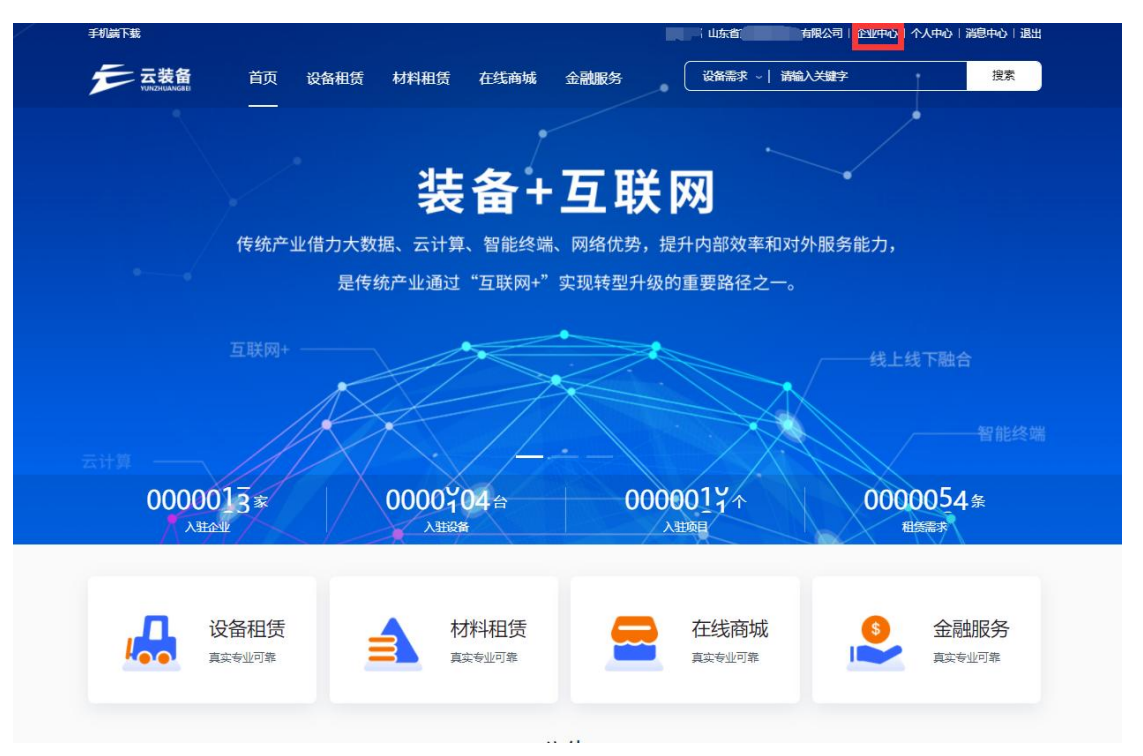

# 2. 进入"租赁中心-租赁列表"

| ~  |                             |                                       |         | min   | Plitte | 项日地点  | 机械类型      | 负责人     | 联邦方式       | ł |
|----|-----------------------------|---------------------------------------|---------|-------|--------|-------|-----------|---------|------------|---|
|    | A813399983797716            | 报价中                                   | 深脉的项目   | LUZST | 晋城市    | 测试    | 履帝挖掘机(2)  |         | 156        |   |
|    | SZXQ202108281149562050      | 1 <u>B</u> UD                         | 济南地铁项目  | 山东省   | 济南市    | 機時区   | 和过过发展机(2) |         | 132        |   |
|    | SZXQ202106281114468659      | 评审中                                   | 大西环项目部  | 山东省   | 济幽市    | 市中区   | 轮式计控缩机(2) |         | 132        |   |
|    | SZXQ20210828102122102       | 5 800                                 | 测试项目    | 山西省   | 晉城市    | 测试    | 履带挖掘机(2)  |         | 132        |   |
|    | SZXQ20210828102122256       | 5 评审中                                 | 大西环主项目  | 山东省   | 济南市    | 济南市中区 | 履帝挖掘机(2)  |         | 132        |   |
| <  | SZXQ20210827162421769       | 3 汗嗽中                                 | 大西环主项目  | 山东省   | 济南市    | 济逾市中区 | 履帝挖掘机(2)  |         | 132        |   |
| <  | SZXQ20210827161556659       | 5 汗壷中                                 | 测试项目    |       | 晋城市    | 测试    | 履帝挖掘机(2)  |         | 132        |   |
| <  | A826691339762512            | Rom                                   | 大西环项目部  | 山东省   | 济南市    | 市中区   | 履带挖掘机(2)  |         | 132        |   |
| ۰. | A826483702123477            | 评审中                                   | 为须试金额而建 | 山东衢   | 济南市    | 槐明区   | 履帝挖掘机(2)  |         | 132        |   |
| <  | A826481869705486            | 评审中                                   | 大西环项目部  | 山东省   | 济南市    | 市中区   | 履带挖掘机(2)  |         | 132        |   |
|    | 显示第 1 到第 10 条记录,总共 55 条记录 4 | · · · · · · · · · · · · · · · · · · · |         |       |        |       |           | 上-页 1 2 | 3 4 5 6 下- | 页 |

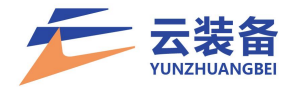

# 3. 点击"详情",查看报价情况

| <b>測试项目</b><br>联系人: .<br>振价截止日期: 2100-                        | 12-31 23:59:59                   |          |        |        | 项目地址: <b>测</b> 线<br>发起方:: | ž .                               |                     |                     | 政治政治  | 8該總部<br>快恋<br>报价中     |
|---------------------------------------------------------------|----------------------------------|----------|--------|--------|---------------------------|-----------------------------------|---------------------|---------------------|-------|-----------------------|
| 需求信息<br>结算信息<br>结算方式:按月<br>付款方式:承兑<br>发展关型:普通:                | 4篇 毎月3号は第<br>[二票<br>2票 税率: 0.00% |          |        |        | <b>其他</b><br>供应商<br>租赁    | <b>要求</b><br>资质:★★★★★★<br>要求:单供应商 |                     |                     | R9/4  | <b>数论 &gt;</b>        |
| 机械信息                                                          | 设备厂商类型                           | 机碱年限     | 需求数量   | 操作手总人数 | 操作手要求                     | 不舍税单台最高限价                         | 预计使用开始即问            | 预计使用结束面间            | 出租方承担 | <b>822 ∨</b><br>承租方承担 |
| 履带挖掘机                                                         | 国产                               | 1年以内     | 2      | 1      |                           | 2.00                              | 2021-08-28 00:00:00 | 2021-09-18 00:00:00 |       |                       |
| 报价信息                                                          |                                  |          |        |        |                           |                                   |                     |                     |       |                       |
| 发展类型 增值税参用<br>  把短机械 2台 (如F<br>履带挖掘机 制造部<br>是否长臂挖机 是<br>不会税租赁 | 22頁<br>1月 单班<br>1日 年             | 含驾驶员1名 并 | 拉标准 不限 |        |                           | 税率: 13%                           |                     |                     |       | 教授マ                   |
| 选中机械                                                          |                                  |          |        |        | 参与状                       | ð                                 | 资产编号                | 铭牌编号                | 操作    |                       |
| 按握机械<br>履带挖掘机                                                 | 东方紅 C802                         |          |        |        |                           |                                   |                     |                     | 详情    |                       |
| ▲ 按照机械<br>度带按照机                                               | 东方紅 CA702                        |          |        |        |                           |                                   |                     |                     | 详情    |                       |

4. 修改报价信息

在报价截止时间前,点击报价详情右上角"修改信息" 按钮进行报价信息修改(可更换设备、修改报价)

| <b>测试项目</b><br>联系人:<br>报价截止日期:                                                                                                    | 项目地址: 總統<br>发起時:                                         | Bonder Effecti Bones<br>jgfsfreb |
|----------------------------------------------------------------------------------------------------|----------------------------------------------------------|----------------------------------|
| 测试项目 服价中<br>18分40008 服价载止日期: 2100-12-31 23:59:55                                                                                                    |                                                          |                                  |
| 按价信息<br>"没票类型: 增值院专用发票 、                                                                                                    | *8346 (%) : 13                                           |                                  |
| 把握机械 履带把握机 包月 1个月<br>机械年限1年以均 含1金等处理 履带挖掘机   设备厂<br>工作量量 不限 使斗铃盘 不限 最大挖掘顶度 不限 额                                                                                                    | 南:国产 会祝祖债价格:1.46元 不会祝祖债价格: 1.30 定功率:不現 是否长特拉机 是 是否带破碎难 是 | 不会祝祖资限价: 2.00元/月                 |
| 选择机械 参与报价:0台 待租贷:7台                                                                                                    |                                                          |                                  |
| 愛帯式挖掘机     愛帯技協机     愛帯技協机     プラクロ    プロ・ション    プロ・ション    プロ・プロ・プロ・プロ・プロ・プロ・プロ・プロ・プロ・プロ・プロ・プロ・プロ・プ |                                                          |                                  |
| ○ 0812测试机械27<br>雇带挖原机场为为ICA702                                                                                                    |                                                          |                                  |
| 08.12测试机械28<br>履带挖掘机东方和CA702                                                                                                    |                                                          |                                  |

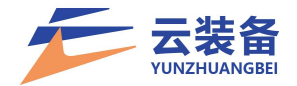

5. 取消报价

点击报价详情右上角"取消报价"按钮取消报价(报价 截止时间前)

| <b>测试项目</b><br>职新人: | 项目和10位: 建数式<br>2018년 7: | example attracts exacts.<br>References<br>References |
|---------------------|-------------------------|------------------------------------------------------|
| 相馈要求: 耳             | 到共业简                    | _                                                    |
| 温馨提示                | ×                       |                                                      |
| ? 确认要取消报价吗          | ?取消后不可再次进行报价!           |                                                      |
| 确定                  | 取消                      |                                                      |

【取消报价后,将无法再次报价】

6. 调价

项目发起调价后,将收到一条调价的推送消息

|                                     | ★主页                   | © 消息       | 6                      |             |               |                                                   |             |                           |
|-------------------------------------|-----------------------|------------|------------------------|-------------|---------------|---------------------------------------------------|-------------|---------------------------|
| 负责人                                 | 您有 <mark>28</mark> 条未 | ∮消息<br>知道了 |                        |             |               |                                                   |             |                           |
| 报价状                                 | 态变为往                  | 寺调价        |                        | DIMPLY VIEW | 5L1 10249/L07 | ки (це.)<br>• • • • • • • • • • • • • • • • • • • | IL IVELUI S | 718                       |
| <sup>52X0202108281114</sup><br>查看需  | *****<br>求详情,         | 点击         | "调价"                   | 按钮          |               | 朝((2)                                             |             | 洋橋                        |
| 大西环项目部<br>联系人:<br>报价截止日第 2021-09-08 |                       |            | 项目地址: 市中区<br>发起方: L.J. |             |               |                                                   | =           | <b>認</b> の<br>状态<br>次次版价中 |

填写调价价格,完成调价【注:调价过程为密封报价】

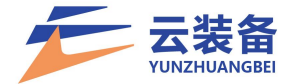

| 重新报价                                  | × |
|---------------------------------------|---|
|                                       |   |
| 挖掘机械 包月 30月                           |   |
| 轮式挖掘机 制造商进口 机械3年以内 含驾驶员3名             |   |
| 建议不含税价格: 30000.00元/月 不含税单价: 28000     | ] |
| 备注:                                   |   |
|                                       |   |
|                                       | 6 |
|                                       |   |
|                                       |   |
|                                       |   |
|                                       |   |
|                                       |   |
| · · · · · · · · · · · · · · · · · · · |   |

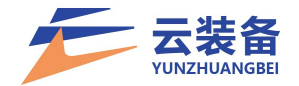

### 五、合同与结算

(一)合同签订

需求方发起合同签订后,在平台生成电子合同,可
 通过"合同中心-待签订"查看待签署合同

|     | ۹               | 認文 重型            |                  |                     |                     |                     |      |        |     |
|-----|-----------------|------------------|------------------|---------------------|---------------------|---------------------|------|--------|-----|
|     |                 |                  |                  |                     |                     |                     |      |        |     |
|     | 0               |                  |                  |                     |                     |                     |      |        | 1   |
| 949 | * ****          | 合同编号             | 雷求编号             | 相信开始时间              | 租赁结束时间              | 签署日期                | 合同类型 | 項目     | 課作  |
|     | < 待然定           | A820500390066092 | A820488571615803 | 2021-09-16 00:00:00 | 2021-09-30 23:59:59 | 2021-09-07 17:30:23 | 外部报价 | 多供应商报价 | iff |
|     | < 显示第 1 到第 1 条记 | 3录,总共 1 条记录      |                  |                     |                     |                     |      |        |     |
| ÞÒ  | ×               |                  |                  |                     |                     |                     |      |        |     |
|     |                 |                  |                  |                     |                     |                     |      |        |     |
| E . |                 |                  |                  |                     |                     |                     |      |        |     |
| 2   |                 |                  |                  |                     |                     |                     |      |        |     |
|     |                 |                  |                  |                     |                     |                     |      |        |     |
|     |                 |                  |                  |                     |                     |                     |      |        |     |
|     | <               |                  |                  |                     |                     |                     |      |        |     |
|     |                 |                  |                  |                     |                     |                     |      |        |     |
|     |                 |                  |                  |                     |                     |                     |      |        |     |

# 2. 点击"详情"查看合同信息

| 山东高速莱姆焊建发展有限公司<br>承担方:山东高速莱姆姆建发展有限公司<br>出租方:山东省高速监桥养护有限公司    | 合同时间: 2021-03-13-2021-04-23  | 5201611<br>秋志<br>待签定      |
|--------------------------------------------------------------|------------------------------|---------------------------|
| 主信息                                                          |                              |                           |
| 合同模板:机械组织合同                                                  | 台同编号: A820500390066092       | 设备使用地点:山东南晋岛市             |
| <b>租赁時间</b> : 2021-09-16 00.00.00 - 2021-09-3<br>详细地统 : 市河町区 | 22 59 59<br><b>法局地点</b> : 山东 | <b>忽閉日間</b> ; 2021-09-07  |
| 結算信息                                                         |                              |                           |
| 合同总计(不含税): 999.00                                            | 合同忠尓(金祝): 999.00             | 增强表: 0 00                 |
| 税率: 0%<br>結算方式: 月                                            | 行教论方式: 职业 发展 银行转程            | 发展关型: 韩国汉原                |
| 双方联系人及联系方式                                                   |                              |                           |
| 甲方:<br>联系人:1800章                                             | 联系方式: 19620036600            | 电子邮箱: 15638336888g163.com |

## 3. 点击"立即签订"进入合同签章页面

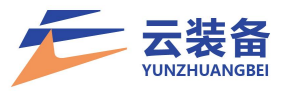

|             | 设备和赁合同                                               | 文件列表                  |
|-------------|------------------------------------------------------|-----------------------|
| 签章 ⑦        | 反 油 加 页 日 四                                          | 1 contract            |
| 他我印第名称      | 承租方(下称甲方):山东高速莱钢绿建发展有限公司项目经理范                        |                       |
|             | 出租方(下称乙方):山东省高速路桥券护有限公司                              |                       |
|             | 出租方属于 ● 一般纳税人 ○ 小规模纳税人 ○ 其他                          | = 💬                   |
| (z \star 🖹) | 根据《中华人民共和国合同法》,为明确甲乙双方的权利和义务、按照平                     |                       |
|             | 等五利, 公平自原的原则, 经甲7.双方支分协商, 就甲方向7.方租赁以下                | 1<br>4<br>4<br>4<br>1 |
| 公里-1        | 语意法虚                                                 |                       |
|             | · · · · · · · · · · · · · · · · · · ·                |                       |
|             | x T m K.                                             |                       |
| (x 🗙 ★ 🔊    | 一、设备使用地点: 山东省官岛市市闸区                                  |                       |
|             | DARD PURT BRICK PRAC DERA BOARD BOARD BOARD BE       |                       |
| 企业公室        | REAL DIA DIA DIA DIA DIA DIA DIA DIA DIA DIA         |                       |
|             | A 10 5 85 CA 42 I 557 7 I 1 777. 10 777. 00 35 C. 10 |                       |
| 2021.09.08  | 10.0 ft 999.00 X.9: 人民事業協会協会議員                       |                       |
| -           | 二、租赁设备情况及租金:                                         |                       |
|             | 合同总价(含增值税)为人民币999.00元。                               |                       |
|             | 其中,不含税价款为999.00元,增值税为0.00元。                          | Ŧ                     |
|             | 乙方需向甲方开具发票:                                          | 1                     |
|             | 发票类别为 • 增值税普通发票 O 增值税专用发票                            | ÷                     |
|             | 税率为,见设备价格表                                           |                       |
|             | NOT ALL DATE & FILMA                                 |                       |

# 5. 拖拽电子章至盖章位置加盖印章(按盖章要求)

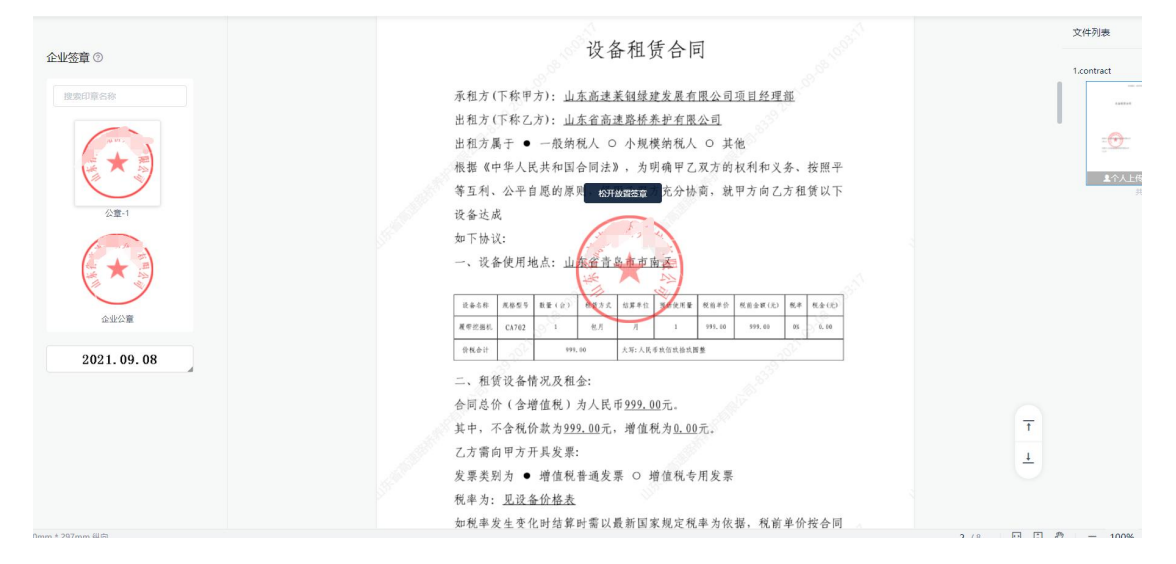

#### 拖拽至边缘加盖骑缝章

设备租赁合同 1.con 承租方(下称甲方):山东高速莱钢绿建发展有限公司项目经理部 出租方(下称乙方): 山东省高速路桥养护有限公司 出租方属于 ● 一般纳税人 ○ 小规模纳税人 ○ 其他 根据《中华人民共和国合同法》,为明确甲乙双方的权利和义务、按照平 等互利、公平自愿的原则,经甲乙双方充分协商,就甲方向乙方租赁以" 松开放置骑缝章 设备达成 如下协议: 一、设备使用地点:山东省青岛市市南区 税前单价 设备名称 规格型号 教景(合) 租赁方式 结算单位 预估使用量 税前金額(元) 税率 税金() 履带挖掘机 包月 999.00 999.00 0.0 CA702 Л 1 0% 价税合计 999.00 大写:人民币秋佰玖拾玖圊整 二、租赁设备情况及租金: 合同总价(含增值税)为人民币999.00元。 † 其中,不含税价款为999.00元,增值税为0.00元。

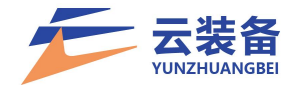

# 6. 点击右上角完成签署完成合同签订

|                                                          | Ⅲ 签署详情 □ 退回 完成签署        |
|----------------------------------------------------------|-------------------------|
| 合同编号: SZHT202108281103393855<br>且                        | 文件列表<br>Lcontract       |
| 合同                                                       | ID: 2873044884628275925 |
| 业务分类: 默认业务分类<br>签署状态: 已完成<br>文件终止日期: 2021-10-29          |                         |
| 文件: Contract L                                           | 手机扫码查看详情                |
| <b>签署方:</b><br>由 山东高速莱钢绿建发展有限公司 于 2021-09-08 10:14:39 发起 | の 业务系统                  |
| 发起方<br>2021-09-08 10:15:36完成签署                           | ✓ 已完成                   |
| 摄如方<br>2021-09-08 10:21:55完成签署                           | ❷ 已完成                   |
|                                                          |                         |

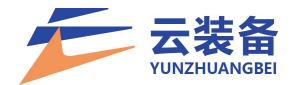

### 7. 双方签章后合同进入执行阶段

### 进入详情页可查看和下载合同

| 进行中             | SZHT202108281103393855           | SZXQ202108281021221025      | 2021-10-01 00:00:00 | 2021-10-29 23:59:59 | 2021-09-09 10:08:33 | 外部报价 | 测试项目 | 详情        |
|-----------------|----------------------------------|-----------------------------|---------------------|---------------------|---------------------|------|------|-----------|
|                 |                                  |                             |                     |                     |                     |      |      |           |
| 山东高速莱<br>承租方:山东 | <b>爾绿建发展有限公司</b><br>高速莱丽绿建发展有限公司 | 合同时间: 2021-03-13~2021-04-23 |                     |                     |                     |      | 直石台  | 同下載合同     |
| 出租方:山东          | 當高速路桥弄护有限公司                      |                             |                     |                     |                     |      |      | 状态<br>进行中 |

# (二) 结算

认

#### 需求方发起结算后,可收到结算消息推送

已读 编号 JSDA729423827462845 的结算单等待确认,请尽快去确认。 2021-09-06 1

# 1. 通过"财务中心-结算管理"查看结算情况

### 2. 待确认结算单,点击详情可进行结算信息查看和确

 JSDA81349062943575
 A813487115235012
 济魂地脉须目1
 山东省高速整桥开始中有限公司
 2021-06-14
 2021-06-21
 1009009-90
 1019100.00
 何樂秋、
 199

| 济南地铁项目1                               |              |                             |           |            |              |            |            | and Antifere |
|---------------------------------------|--------------|-----------------------------|-----------|------------|--------------|------------|------------|--------------|
| 单位名称:山东省高速路桥养护有限/                     | 词            | 租赁商: 山东高速莱钢绿建发展有限;          | 公司        |            |              |            |            |              |
| 结算单号: JSDA813490629943575             |              | 结算期次: 5012                  |           |            |              |            |            | 状态           |
| 合同调号: A813487115235012                |              | 结算日期: 2021-08-14~2021-08-21 |           |            |              |            |            | 待确认          |
|                                       |              |                             |           |            |              |            |            |              |
| 古算信息                                  |              |                             |           |            |              |            |            |              |
|                                       |              |                             |           |            |              |            |            |              |
| 税率                                    | 1.00         |                             | 55        | 开累计结算部     | 1020100.00   |            | 元          |              |
| 结算金額 (含税)                             | : 1020100.00 |                             | 元         | 額外費用       | 0.00         |            | 元          |              |
| 应结算金额(含税)                             | 1019100.00   |                             | 元         | 应结弊金額(不含税) | : 1009009.90 |            | 元          |              |
|                                       |              |                             |           |            |              |            |            |              |
|                                       |              |                             |           |            |              |            |            |              |
| 讀清单                                   |              |                             |           |            |              |            |            |              |
| 育号 机械名称                               |              | 单位                          | 单价        | 数田         | 使用时间         | 含税金额元      | 不含稅金額/元    | 税额/元         |
| · · · · · · · · · · · · · · · · · · · | 徐丁 XE5300    | 1                           | 101000.00 | 1          | 10           | 1020100.00 | 1010000.00 | 10100.00     |
|                                       |              |                             |           |            |              |            |            |              |
|                                       |              |                             |           |            |              |            |            |              |
| 口款清单                                  |              |                             |           |            |              |            |            |              |
| 扣款名                                   | 称            | 扣款方式                        |           |            |              | 扣款金額       |            | 备注           |
| 迟到                                    | 1            | 转账付款                        |           |            |              | 1000.00元   |            |              |
|                                       |              |                             |           |            |              |            |            |              |

### 3. 点击确认结算单,确认结算并进行电子签章

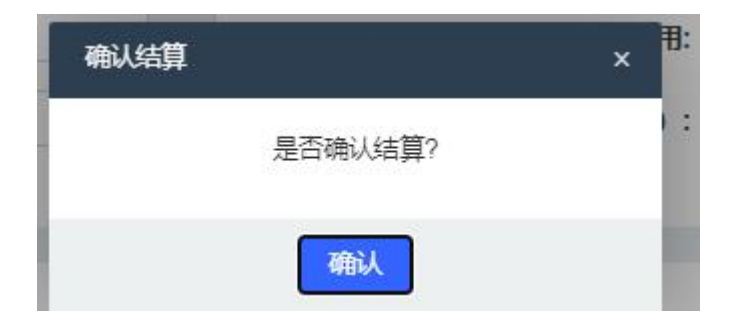

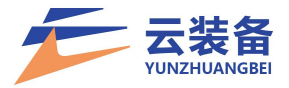

|                                                                                                    |       |               |                           |      | 设备        | 阻赁合同     | 结算            |            |                  |            | 文件列表         |
|----------------------------------------------------------------------------------------------------|-------|---------------|---------------------------|------|-----------|----------|---------------|------------|------------------|------------|--------------|
| 签章 ②                                                                                                    |       |               |                           |      |           |          |               | JS         | DA81349062994    | 3575       | 1.settlement |
| 國家印第名称                                                                                                    | 结算师马  | JSDA          | 813490629943575           | 18 A | 合同编号      | A813487  | 115235012     |            | 结算期次             | 5012       |              |
| -                                                                                                    | 单位名称  | 山东            | 省高速路桥养护有限公司               | 1    |           | 项目名称     |               |            | 济南地铁项目1          |            | 8.8.8.7rg    |
|                                                                                                    | 相原用   | 山东            | 電速業物標識发展有限公               | (II) |           |          |               | 1.25       | 开家结算额            | 1020100.00 | 💽 =          |
| 🖉 ★ 🔊                                                                                                    | 进度结算和 | 1020          | 100.00                    |      | 和軟額       | 1000.00  |               | ally .     | 应付款额             | 1019100.00 |              |
|                                                                                                    | 不含税金額 | 1009          | 009.90                    |      | 税額        | 10090.10 |               | S. C.      | 税率               | 1.00%      | <b>X</b> TAL |
| 公章-1                                                                                                    | 填报人   | · 時先:         | ŧ                         |      | 结算期间      | 2021-08- | 14 ~ 2021-08- | 21         | 结算日期             | 2021/08/13 |              |
| The second second secon |       |               |                           |      |           | 结算清单     | (SP)          |            |                  |            |              |
|                                                                                                    | 199 ( | 5RF           | 规格型号                      | 単位   | 单价        | 数量       | 使用时间          | 含税金额       | 不會稅金額            | 积极         |              |
|                                                                                                    | 9 1   | 论式控制机         | 修工 XE5300                 | я    | 101000.00 | 1        | 10            | 1020100.00 | 1010000.00       | 10100.00   |              |
| $\smile$                                                                                                    | 合计    |               |                           |      | S.        |          |               | 1020100.00 | 1010000.00       | 10100.00   |              |
| 企业公童                                                                                                    |       |               |                           | 10   | <u> </u>  | 扣飲清单     |               |            |                  | 70.        |              |
| 2024 02 02                                                                                                    | 扣款名称  | 扣款05家         | 印款金额                      | 备注   |           |          |               |            | e.               |            |              |
| 2021.09.08                                                                                                    | 记到    | 转账付款          | t 1000.00                 |      |           |          |               |            | ~02 <sup>1</sup> |            |              |
|                                                                                                    | 1     |               | Contraction of the second |      |           |          |               |            |                  |            |              |
|                                                                                                    |       | at the second | 1                         |      | 现场负责人:    |          |               | 机料价        | 贵人:              |            |              |
|                                                                                                    | 14    | M             | 44                        |      |           |          |               |            |                  |            |              |

# 4. 完成签署后,结算单生效

进入结算单详情页可查看、下载结算单信息

| 章章 下载 |
|-------|
|       |
| 状态    |
| 已结算   |
| 2     |

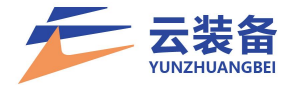

### 六、用户管理

(一)添加用户

点击左侧导航栏 设置中心 - 用户管理 添加用户

| 山东高速菜钢绿建发展        | ( = 1089.9%       | 用户管理                                    |             |             |                                                                                                    |                       |                         | ●主页 白斑色            | <b>9</b> • |
|-------------------|-------------------|-----------------------------------------|-------------|-------------|----------------------------------------------------------------------------------------------------|-----------------------|-------------------------|--------------------|------------|
| San and a second  | 管理员管理<br>一个管理员可以有 | 多个角色组左侧的菜草根偏管理                          | 员所拥有的权限进行生成 |             |                                                                                                    |                       |                         | 空有292条中流消息<br>50月7 |            |
| NAME O            | 100               | 2010                                    | 14 Z        | 25          |                                                                                                    | No 20                 |                         |                    |            |
| 本項目中心             |                   |                                         | X113        |             |                                                                                                    |                       |                         |                    |            |
| 6 2新租赁中心          | C +38.5           |                                         |             |             |                                                                                                    |                       |                         |                    | ٩          |
| & 村村相景中心 。        | ID                | 手机号                                     | 姓名          | 所羅組刻        | 项目负责人                                                                                                    | 施工队长                  | 企业创建人                   | Ra                 | 操作         |
| 4 机械中心            | 284               |                                         |             | <b>前日約日</b> | • T                                                                                                    | <ul> <li>否</li> </ul> | • <b>T</b>              | ●正常                |            |
| A HILDO           | 282               | -                                       |             | 和授给理员       | <ul> <li>● 否</li> </ul>                                                                                                    | <ul> <li>否</li> </ul> | <ul> <li>● 否</li> </ul> | ●正常                |            |
|                   | 271               | 100000000000000000000000000000000000000 | 10000       | 純複数課題       | ●是                                                                                                    | ●是                    | • <b>T</b>              | ●正常                |            |
| ■ 8940            | 260               |                                         |             | 結婚物理與       | ●是                                                                                                    | ●是                    | <ul> <li>普</li> </ul>   | ●正地                |            |
| ¥ 财务中心 。          | 246               | -                                       | 1.00        | 結婚情報項       | • The second second sec | • <b>a</b>            | ● 否                     | ●正常                |            |
| <b>6</b> : 设置中心 、 | 237               | 1000000                                 | 1000        | 超機管理項       | ●是                                                                                                    | • 2                   | • *                     | • 正常               |            |
| 用户管理              | 225               | tion in the                             | 10.000      | 10131238    | ● 否                                                                                                    | • <b>T</b>            | • 주                     | ●正常                |            |
| 角色管理              | 215               | and the second second                   |             | 原目成課        | ● 否                                                                                                    | <ul> <li>否</li> </ul> | ●否                      | ●正常                |            |
| ✓ 企业中心            | 198               | 100000000                               | 1000        | 編集管理以       | •#                                                                                                    | •#                    | • #                     | ●正常                |            |
|                   | 显示第1到第9条          | 纪录、 宏平 9 条记录                            |             |             |                                                                                                    |                       |                         |                    |            |
|                   |                   |                                         |             |             |                                                                                                    |                       |                         |                    |            |
|                   |                   |                                         |             |             |                                                                                                    |                       |                         |                    |            |
|                   |                   |                                         |             |             |                                                                                                    |                       |                         |                    |            |
|                   |                   |                                         |             |             |                                                                                                    |                       |                         |                    |            |

选择平台角色(可多选),并设置姓名、登录手机号,确认添加用户

| 没有选中任何项 | 🗙 所屑 |
|---------|------|
| 超级管理员   |      |
| ┝公司领导   |      |
| ▶管理员    |      |
| ▶项目部权限  |      |
| 小项目经理   |      |
| 机料科长    |      |
| 设备管理员   |      |
| 合同专员    |      |
| - 结算专员  |      |
| 「项目财务   |      |
| └财务     |      |

(二) 编辑用户

点击用户列表 编辑按钮 进行用户编辑

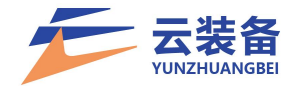

| 编辑            |           |      |             |             |              | <u>~</u>   | o × |
|---------------|-----------|------|-------------|-------------|--------------|------------|-----|
| 所属组别:         | 超级管理员     |      |             |             | •            |            |     |
| 手机号:          |           |      |             |             |              |            |     |
| 施工队长:         | ◎否○是      |      |             |             |              |            |     |
| 项目负责人:        | ◎否 ○是     |      |             |             |              |            |     |
| 状态:           | ◉ 正常 ○ 禁用 |      |             |             |              |            |     |
| 注册契约锁:        | ○ 是 ◉ 否   |      |             |             |              |            |     |
|               |           |      |             |             |              |            |     |
|               |           |      |             |             |              |            |     |
|               |           |      |             |             |              |            |     |
|               |           |      |             |             |              |            |     |
|               |           |      |             |             |              |            |     |
|               | 確定重要      |      |             |             |              |            |     |
| (三)删]         | 余用户       |      |             |             |              |            |     |
|               |           |      |             |             |              |            |     |
| 点击用户列         | 刘表 删除按    | 冠 删  | 除用户         |             |              |            |     |
| ID 手机号<br>826 | 姓名        | 所属组别 | 项目负责人<br>●否 | 施工队长<br>● 否 | 企业的建人<br>● 否 | 状态<br>● 正常 | 操作  |

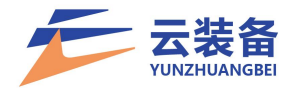

# 七、角色管理

设置中心 - 角色管理

| 云装备                | =  | 数据中心                  | 企业资质    | 用户管理     | 角色管理    |           |                 |
|--------------------|----|-----------------------|---------|----------|---------|-----------|-----------------|
| 董长兴<br>● 在线        | 角角 | <b> 色组</b><br> 色组可以有多 | 个,角色有上下 | 「级层级关系,女 | ]果子角色有角 | 角色组和管理员的权 | 限则可以派生属于自己组别的下约 |
| 搜索菜单 Q             |    |                       |         |          |         |           |                 |
| 🛢 数据中心             |    | € +添加                 | 2       |          |         |           |                 |
| ■ 内部寻源 <           |    |                       | ID      |          |         | 父级        | 名称              |
| ◎ 租赁中心 、           |    |                       | 12424   |          |         | 0         | 超级管理员           |
| 🚚 机械中心 💦 🗸 <       |    |                       |         |          |         |           |                 |
| ■ 合同中心 〈           |    |                       |         |          |         |           |                 |
| ¥ 财务中心 <           |    |                       |         |          |         |           |                 |
| <b>\$\$</b> 设置中心 ~ |    |                       |         |          |         |           |                 |
| 用户管理               |    |                       |         |          |         |           |                 |
| 角色管理               |    |                       |         |          |         |           |                 |
|                    |    |                       |         |          |         |           |                 |
| 企业资质               |    |                       |         |          |         |           |                 |

(一)添加系统角色

选择父级权限组(最大可继承父级所有权限) 根据实际管理需要进行权限设置

| 添加  |                                                                                                    | _ 0 × |
|-----|----------------------------------------------------------------------------------------------------|-------|
| 父级  | 超级管理员 🔹                                                                                                    | ^     |
| 名称: | 设备管理员                                                                                                    |       |
| 权限: | <ul> <li>送中全部 2 展开全部</li> <li>愛 数据中心</li> <li>受 内部寻源</li> <li>→ 2 L租赁列表</li> <li>● 计详情 ② L机械详情</li> <li>→ 3 租赁中心</li> <li>→ 1 租赁列表</li> <li>○   计详情 ③     机械/材料详情 ③     下取消报价</li> <li>○   上详情 ③     市机械/材料详情 ③     下取消报价</li> <li>○   上二次报价</li> <li>○   長价中 ◎   広功 ◎   失败 ◎ L已取消</li> <li>□ √ 和城中心</li> <li>□ ③ 公置中心</li> <li>□ ③ 公置中心</li> <li>□ ○ 如手中心</li> <li>□ ○ 机手中心</li> </ul> |       |
|     | ◎ ■ 初兴也心 1000 重置                                                                                                    |       |

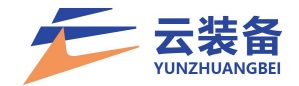

### (二) 编辑角色

# 点击编辑按钮,即可进行角色权限编辑

| 685  | 0    | 超级管理员  | ●正常  |  |
|------|------|--------|------|--|
| 1714 | 685  | 十公司领导  | ●正常  |  |
| 1717 | 685  | 管理员    | ● 正常 |  |
| 1720 | 685  | 项目部权限  | ●正常  |  |
| 1723 | 1720 | 项目经理   | ●正常  |  |
| 1726 | 1720 | 十初期科核  | ●正常  |  |
| 1729 | 1726 |        | ●正常  |  |
| 1732 | 1726 | 台同专员   | ●正常  |  |
| 1735 | 1726 | 「 结算专员 | ●正常  |  |
| 1738 | 1720 | 「项目财务  | ●正常  |  |
| 1741 | 685  | L 财务   | ●正常  |  |
|      |      |        |      |  |

### (三) 删除角色

# 点击删除按钮, 仅可删除无用户的角色组

| 2    | A2X  | 1-1721  | 3000 | 2011 |
|------|------|---------|------|------|
| 685  | 0    | 超级管理员   | ● 正常 |      |
| 1714 | 685  | ├公司领导   | ●正常  |      |
| 1717 | 685  | ↓管理员    | ●正常  |      |
| 1720 | 685  | ↓项目部权限  | ●正常  |      |
| 1723 | 1720 | 项目经理    | ●正常  |      |
| 1726 | 1720 | 上初4444长 | ●正常  |      |
| 1729 | 1726 | ├ 设备管理员 | ●正常  |      |
| 1732 | 1726 | 合同专员    | ●正常  |      |
| 1735 | 1726 | 站算专员    | ●正常  |      |
| 1738 | 1720 | 「项目财务   | ●正常  |      |
| 1741 | 685  | └财务     | ●正常  |      |
|      |      |         |      |      |

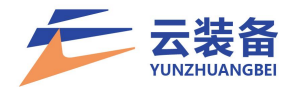

# 八、企业管理

(一) 企业信息变更

| 云装备            | 数据中心 企业资质 用户管理 |                    | 希 主页 🛛 淵恩 🍈 董长兴 😋 |
|----------------|----------------|--------------------|-------------------|
| 董长兴     ● 在线   |                | <b>@</b>           | Î                 |
| 没来荣华 Q         |                | 利公(1)(F)(二)(A)(1)  |                   |
| 書 数据中心         |                | AC-21X [LATINY]    |                   |
| ■ 内部寻源 、       |                |                    | 信息交通记录 企业信息交通     |
| ● 租赁中心         | 企业名称:          | 测试企业-2             |                   |
| 4月机械中心 🗸       | 统一社会信用代码:      | 51310100MJD683465H |                   |
| ■ 合同中心 く       | 法定代表人:         | 王先生                |                   |
| ¥财务中心          | 管理员:           | 王先生                |                   |
| <b>62</b> 设置中心 | 管理员身份证号:       | 530121198903119561 |                   |
|                | 联系电话:          | +8616713102385     |                   |
| 用戶管理           | 管理员身份证号:       | 530121198903119561 |                   |
| 角色管理           | <b>购份证照片</b> : |                    |                   |
| ❷ 机手中心 <       | 营业执照:          | C.4.4.9.1          |                   |
| ● 权益中心         |                |                    |                   |
| III 订单管理 <     |                |                    |                   |
|                | 银行卡卡号:         | 6228999902901223   |                   |
|                | 开户银行:          | 交通银行               |                   |
| 技术支持: 盈联软件     | 联行号:           | 301290000007       | -                 |

# 点击企业信息变更按钮选择变更信息,

| 选择变更信息                                      |                      |                 | × |
|---------------------------------------------|----------------------|-----------------|---|
| <ul> <li>□ 公司名称</li> <li>□ 身份证信息</li> </ul> | □ 营业执照照片<br>□ 银行账户信息 | □ 法人信息<br>□ 管理员 |   |
|                                             | 确定 取消                |                 |   |

填写信息后提交申请。

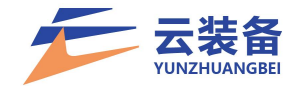

| *公司名称           |            |
|-----------------|------------|
| 请填写公司名称         |            |
| *身份证信息          |            |
| 请填写身份证信息        |            |
| *身份证照片          |            |
| 点击上传人像照片        | 点击上传国徽面照片  |
| *变更申请单          |            |
| +               |            |
| 注: 点此下载《变更申请单》, | 并签字后盖章上传。  |
|                 | 取消 保存 提交由语 |

(二)企业转让

原管理员账号停用或需要更换可选择企业转让。

| 云装备              | ■ 数据中心 企业资质        |                | + 主页   O 瑞息 🌀 董长兴 🔩 |
|------------------|--------------------|----------------|---------------------|
| 董长兴<br>• 在线      | Ø                  | <b>@</b>       | Í                   |
| 建東菜単 Q           | 平台                 | 副約期 (未通付)      |                     |
| ■ 数据中心           |                    | 继续认证           |                     |
| ≡ 内部导源 。         |                    |                |                     |
| ● 租赁中心 。         | All Oth            | 1004           | 信息交通记录 企业信息交到 企业特让  |
| # 1100+0 .       | 企业名称:<br>统一社会使用伊码· | 1234           |                     |
| ■ 合同中心           | 法定代表人:             |                |                     |
| ¥ 财务中心 。         | 管理员:               | 董长兴            |                     |
| <b>03</b> 设置中心 。 | 管理员身份证号:           |                |                     |
| ┩ 企业中心           | 联系电话:              | +8618253115139 |                     |
| 企业资质             | 管理员身份证号:           |                |                     |
| ● 机手中心 。         | 身份证照片:             | + + + -        |                     |
| ◎ 权益中心 。         |                    |                |                     |
| Ⅲ 订单管理           |                    |                |                     |
|                  | 博心は服・              |                | 1                   |
|                  |                    |                | · · · · ·           |
| 技术支持: 盈联软件       | 银行卡卡号:             |                |                     |

点击企业转让按钮

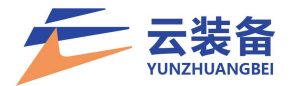

| 云装备             | ● 数据中心 企业资质 |                      |                              | fi 主页 🛛 淵息 👩 董长兴 📽 |
|-----------------|-------------|----------------------|------------------------------|--------------------|
| 董K兴<br>• 在线     |             |                      |                              | <u> </u>           |
| 没支禁単 Q          | JE4         | 和(你能)(丰富)(生)         |                              |                    |
| ■ 数据中心          | Te          | 梁\$350(本)通过]<br>继续认证 |                              |                    |
| ≡ 内部寻源 、        |             |                      |                              |                    |
| ● 租赁中心          | 企业名称:       | 1234                 | 企业特社 — 더 ×                   | 信息支援记录 企业信息支援 企业特让 |
| <b>纲</b> 机械中心 < | 统一社会信用代码:   | 00000009999999999    | 转让给                          |                    |
| ■ 合同中心          | 法定代表人:      |                      | 浙泾将被转让人 ▼                    |                    |
| ¥财务中心 <         | 管理员:        | 董长兴                  | 開始時時時10人<br>一個時让人必須同力服設管理员角色 |                    |
| 📽 设置中心          | 管理员身份证号:    |                      |                              |                    |
| 用户管理            | 联系电话:       | +8618253115139       |                              |                    |
| 角色管理            | 管理员身份证号:    |                      |                              |                    |
| 🖌 企业中心 🗸 🗸      | 身份证照片:      |                      |                              |                    |
| 企业资质            |             |                      |                              |                    |
| ④ 机手中心          |             |                      | <b>82 33</b>                 |                    |
| ● 权益中心          | 物小はお服。      |                      |                              |                    |
| ₩ 订单管理 <        |             |                      |                              |                    |
| 技术支持: 盈联软件      | 银行卡卡号:      |                      |                              |                    |

没有可选项需要先添加其他用户。